### **SVERKER 900**

Tester przekaźników zabezpieczeniowych i urządzeń stacyjnych

### Instrukcja obsługi

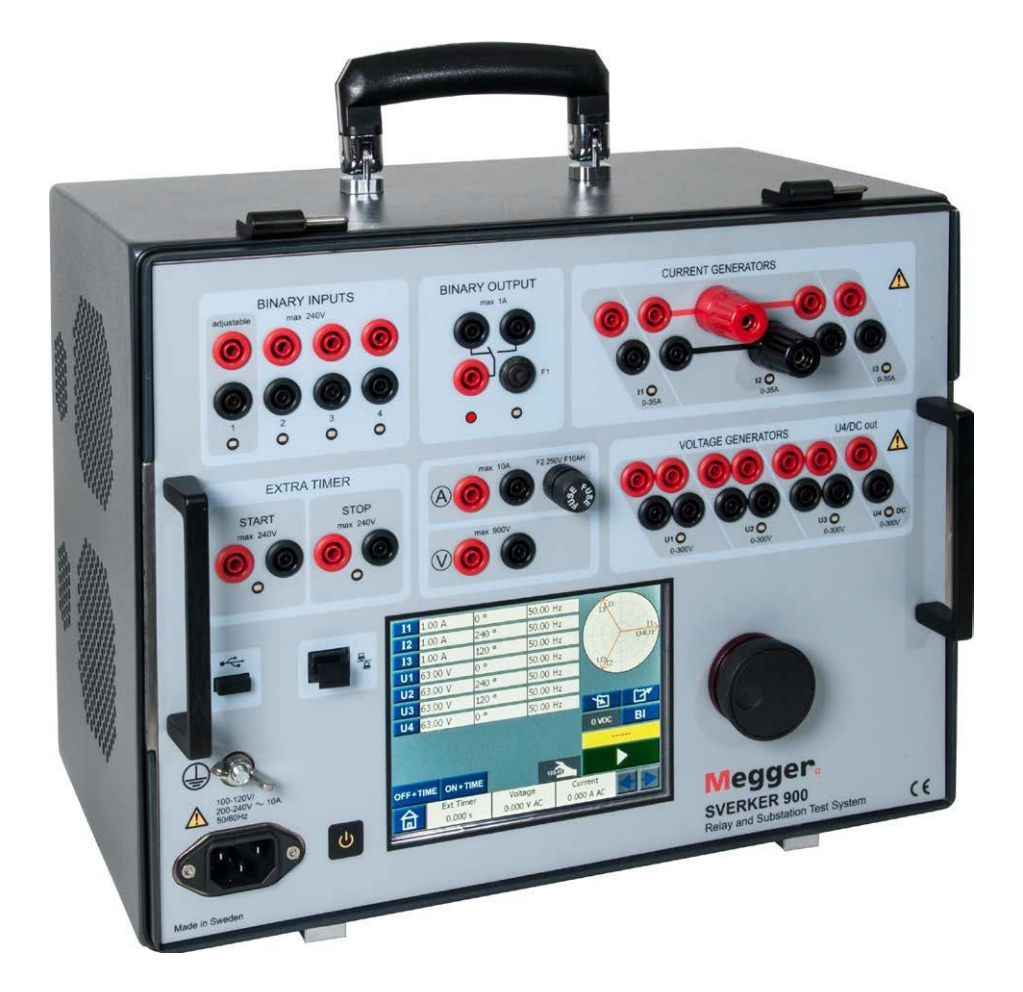

# Megger.

Doc. CR0333NE V14a 2018

### **SVERKER 900**

Tester przekaźników zabezpieczeniowych i urządzeń stacyjnych

### Instrukcja obsługi

#### ZASTRZEŻENIE PRAW AUTORSKICH I WŁASNOŚCIOWYCH

© 2013-2018, Megger Sweden AB, wszelkie prawa zastrzeżone.

Treść niniejszego podręcznika jest własnością intelektualną firmy Megger Sweden AB. Żadnego fragmentu tej publikacji nie wolno reprodukować lub transmitować w jakiejkolwiek postaci i jakąkolwiek techniką bez zgody w formie pisemnej licencji wydanej przez firmę Megger Sweden AB. Firma Megger Sweden AB dołożyła wszelkich rozsądnych starań w celu zapewnienia kompletności i dokładności informacji przekazanych w niniejszej publikacji. Informacje zamieszczone w przewodniku nie stanowią jednak jakiegokolwiek zobowiązania ze strony firmy Megger Sweden AB i mogą ulec zmianie bez powiadomienia. Jakiekolwiek załączone schematy urządzeń, opisy techniczne lub odniesienia do oprogramowania ujawniające kod źródłowy mają charakter wyłącznie informacyjny. Wykorzystanie zawartego w podręczniku materiału do tworzenia działających urządzeń lub oprogramowania dla produktów innych niż produkty Megger Sweden AB bez pisemnego zezwolenia wydanego przez firmę Megger Sweden AB jest ściśle zabroniona.

#### POWIADOMIENIA O ZNAKACH TOWAROWYCH

Megger<sup>®</sup> i Programma<sup>®</sup> są znakami firmowymi zarejestrowanymi w USA i innych państwach. Wszelkie inne marki i nazwy produktów wymienione w treści niniejszej publikacji są znakami firmowymi lub zarejestrowanymi znakami firmowymi podmiotów będących ich właścicielami.

Firma Megger Sweden AB posiada certyfikowany system zarządzania jakością według normy ISO 9001 i zarządzania środowiskowego według ISO 14001.

Wszelkie pytania dotyczące sprzętu pomiarowego i oprogramowania prosimy kierować do:

### Megger Sp. z o.o.

ul. Słoneczna 42A, 05-500 Stara Iwiczna

Tel. 22 2 809 808

E-mail: info.pl@megger.com

serwis.pl@megger.com

### Spis treści

### 1 Bezpieczeństwo

4 SVERKER 900

|      | 6                                             |
|------|-----------------------------------------------|
| 1.1  | Ogólne6                                       |
|      | Symbole na urządzeniu6                        |
| 1.2  | Instrukcja bezpieczeństwa 6                   |
| 2 \  | Vprowadzenie                                  |
|      |                                               |
| 2.1  | Ogólne                                        |
| 2.1  | Rozpakowanie9                                 |
| 2.2  | Serwis i wsparcie9                            |
|      | Szkolenie9                                    |
|      | Informacje kontaktowe9                        |
| 3 0  | Opis urządzenia                               |
|      |                                               |
| 3.1  | Panel 10                                      |
| 3.2  | Pokrywa 10                                    |
| 3.3  | Wejścia binarne11                             |
| 3.4  | Wyjście binarne11                             |
| 3.5  | Generatory prądów12                           |
| 3.6  | Generatory napięć13                           |
|      | Generator U4 jako źródło nap. pomocniczego 13 |
| 3.7  | Dodatkowy czasomierz 14                       |
|      | Warunki Start i Stop 14                       |
| 3.8  | Amperomierz/Woltomierz15                      |
|      | Napięcie 15                                   |
|      | Prąd 15                                       |
|      | Okno amperomierza i woltomierza 16            |
|      | Inne                                          |
| 3.9  | Port USB17                                    |
|      | Interfejs USB 2.0                             |
|      | Aktualizacja firmware przez port USB17        |
|      | Aktualizacja software przez port USB 17       |
| 3.1( | 0 Generowanie małych prądów (opcjonalnie) 17  |
| 4 0  | Dbsługa SVERKER 900                           |
|      |                                               |
| 4.1  | Interface lokalny                             |
|      | Wyświetlane przyciski 18                      |
|      | Przyciski chwilowe 18                         |
|      | Przyciski przełączalne 18                     |

ZP-CR02E

|     | CR0333N                                        | E   |
|-----|------------------------------------------------|-----|
|     | Wykres wskazowy                                | 30  |
|     | Nawigacja                                      | 30  |
| 4.6 | Moduł Sekwencji                                | 30  |
|     | wykres wskazowy                                | 29  |
|     | Widok ustawień Prędkość i Stop                 | 29  |
|     | Rozpoczęcie testu Rampą                        | 29  |
|     | Przyciski                                      | 29  |
|     | Nawigacja                                      | 29  |
|     | Widok okna rampy                               | 29  |
| 4.5 | Moduł Rampy                                    | 29  |
|     | Wykres wskazowy                                | 28  |
|     | Przycisk Stan przedzwarciowy->Zwarcie          | .28 |
|     | Widok okna Zwarcie                             | 28  |
|     | Widok okna Stan przedzwarciowy                 | 28  |
|     | Przyciski                                      | 27  |
|     | Nawigacja                                      | 27  |
|     | Widok okna Stan przedzwarciowy->Zwarcie        | 27  |
| 4.4 | Moduł Stan przedzwarciowy->Zwarcie             | 27  |
|     | Doualkowe ustawienia dostępne dla Bi           | 26  |
|     | FIIT Zakfocen                                  | 26  |
|     | Kejestracja zdarzen                            | 25  |
|     | Warunki działania                              | 25  |
|     | Ustawienia wejsc binarnych                     | 25  |
|     | Przyciski w oknie wejść binarnych              | 25  |
|     | Wejścia binarne Bl                             | 24  |
|     | przy użyciu tunkcji HOLD                       | 24  |
|     | Wyszukiwanie wartości pobudzenia i odpadnięcia | •   |
|     | Wielokrotny test czasowy                       | 23  |
|     | Tryb generatora                                | 22  |
|     | Układ symetryczny                              | 22  |
|     | Ustawianie częstotliwości na DC                | 22  |
|     | Wyrównywanie prądów i napięć                   | 21  |
|     | Klawiatura numeryczna                          | 21  |
|     | Tryb bez generacji                             | 21  |
|     | Przyciski Modułu Głównego                      | 21  |
| 4.3 | Moduł Główny                                   | 21  |
|     | Konfiguracja generatora                        | 20  |
|     | Konfiguracja systemu                           | 19  |
|     | Przyciski Menu głównego                        | 19  |
| 4.2 | Menu główne                                    | 19  |
|     | Uruchamianie testera SVERKER 900               | 18  |

| 4.7 Moduł do badania procesu magnesowania                 |       |
|-----------------------------------------------------------|-------|
| przekładników prądowych (CT)                              | 33    |
| Przyciski                                                 | 33    |
| Ustawienia                                                | 33    |
| Test ręczny                                               | 34    |
| Test ręczny/automatyczny                                  | 35    |
| Test automatyczny                                         | 35    |
| Rozmagnesowanie                                           | 35    |
| 4.8 Moduł Impedancyjny                                    | 36    |
| Nawigacja                                                 | 36    |
| Przyciski                                                 | 36    |
| Widok okna Stan przedzwarciowy                            | 36    |
| Widok okna Zakłócenie + Ręczne wyszukiwanie<br>pobudzenia | 37    |
| Widok okna Stan przedzwarciowy - Zwarcie                  | 38    |
| Widok okna Ręczne Wyszukiwanie Punktów                    |       |
| Zadziałania                                               | 39    |
| Wykres płaszczyzny impedancji                             | 40    |
| 4.9 Zarządzanie plikami testu                             | 40    |
| Przyciski                                                 | 40    |
| Zapis testu                                               | 40    |
| Szybki zapis                                              | 41    |
| Podgląd i ponowne użycie                                  | 41    |
| Przechowywanie plików                                     | 42    |
| Plik odniesienia                                          | 42    |
| Przesyłanie plików do komputera                           | 42    |
| Kopiowanie plików z pamięci USB do SVERKER                | 90042 |
| 4.10 SVERKER Viewer                                       | 43    |
| 4.11 Kalibracja                                           | 43    |
| Procedura kalibracji                                      | 43    |
| Kalibracja automatyczna                                   | 43    |
| Kalibracja ręczna                                         | 44    |
| Raport z kalibracji                                       | 44    |
| 5 Rozwiązywanie problemów                                 |       |
|                                                           | 46    |
| 5.1 Problemy                                              | 46    |
| Wyjścia                                                   | 46    |
| Wejścia binarne                                           | 46    |
| Wyższe harmoniczne                                        | 46    |
| Woltomierz / Amperomierz                                  | 46    |
| Obsługa plików                                            | 46    |
| Dodatkowy czasomierz                                      | 46    |
| 5.2 Komunikaty o błędach                                  | 47    |
| 5.3 Komunikaty ostrzegawcze                               | 47    |
|                                                           |       |

| 6 C | Dane techniczne                   |    |
|-----|-----------------------------------|----|
|     | Alarmy amperomierza / woltomierza | 49 |
|     | Inne alarmy generatora            | 48 |
|     | Alarmy zniekształceń              | 48 |
| 5.4 | Alarmy                            | 48 |

|        | 50 |
|--------|----|
| Indeks | 54 |

### Bezpieczeństwo

### 1.1 Ogólne

### Ważne

Przeczytaj i postępuj zgodnie z poniższą instrukcją. Zawsze przestrzegaj lokalnych przepisów bezpieczeństwa i higieny pracy.

### Symbole na urządzeniu

![](_page_5_Picture_6.jpeg)

Uwaga, sprawdź załączone dokumenty.

![](_page_5_Picture_8.jpeg)

Zacisk przewodu ochronnego.

![](_page_5_Picture_10.jpeg)

WEEE - utylizacja odpadów elektrycznych i elektronicznych. W celu utylizacji korzystaj z lokalnych punktów utylizacji odpadów elektrycznych i elektronicznych i przestrzegaj wszystkich obowiązujących przepisów. Urządzenie można również zwrócić do firmy Megger w dowolnym momencie bez żadnych opłat.

### 1.2 Instrukcja bezpieczeństwa

### **A** Ostrzeżenia

- 1] Wysokie napięcie/prąd na zaciskach wyjściowych.
- 2] Urządzenie wyposażone jest w przewód zasilający z bolcem ochronnym PE. Urządzenie musi być podłączone do uziemionego gniazdka sieciowego. Obudowa urządzenia musi być również uziemiona osobnym przewodem podłączonym do zacisku uziemienia PE znajdującym się na panelu. W ten sposób eliminowana jest różnica potencjałów pomiędzy testerem i urządzeniem testowanym. Sprawdzaj ciągłość przewodu ochronnego przed każdym użyciem.
- 3] Nie należy podejmować samodzielnych prób napraw lub konserwacji urządzenia. Otwieranie lub zdejmowanie obudowy naraża użytkownika na niebezpieczne napięcie. Próby samodzielnych napraw urządzenia podjęte przez użytkownika w okresie gwarancyjnym unieważniają gwarancję.
- **4**] Nie używaj akcesoriów, które nie są przeznaczone do użycia razem z urządzeniem.
- **5]** Nie należy używać urządzenia do innych celów niż wskazane przez producenta.
- **6]** Jeśli urządzenie nie jest używane w sposób określony przez producenta, ochrona przez nie zapewniana może być ograniczona.
- 7] Przed czyszczeniem odłącz urządzenie od zasilania. Do czyszczenia użyj wilgotnej szmatki. Nie używaj płynnych środków czyszczących ani środków w aerozolu.

![](_page_5_Picture_21.jpeg)

- 1) Podczas wykonywania połączeń przyrząd powinien być wyłączony.
- 2] Zawsze używaj kabli zatwierdzonych i dostarczonych przez producenta.
- **3**] Zawsze podłączaj uziemienie ochronne (PE).
- **4]** Szczeliny i otwory w urządzeniu są przeznaczone do wentylacji. Zapewniają

właściwą pracę i chronią przed przegrzaniem. Otwory te nie mogą być blokowane ani zasłaniane podczas pracy.

- 5] Urządzenie nie może być ustawione w taki sposób aby wyłącznik zasilania był zablokowany.
- **6]** Wtyczka zasilająca nie może być używana jako wyłącznik zasilania.
- 7] Po wyłączeniu urządzenia wtyczka kabla sieciowego powinna być wyjmowana z gniazdka zasilania.
- 8] Nigdy nie pozostawiaj urządzenia bez nadzoru, gdy jest włączone lub pracuje w trybie wytwarzania prądu o dużym natężeniu.
- 9] Używaj tylko certyfikowanych kabli zasilających. Główny kabel zasilający powinien być dostosowany do maksymalnego znamionowego prądu urządzenia i spełniać wymagania normy IEC60799 ("Zestawy kabli i zestawy przewodów łączeniowych"). Certyfikowane lub normalizowane kable zasilające spełniają wymagania urządzenia.
- **10]** Wyłącz urządzenie kiedy jest nieużywane lub pozostawione bez nadzoru.
- **11]** Nie wystawiaj urządzenia na działanie deszczu lub wilgoci.
- **12]** Wszelkie naprawy powinny być zlecone autoryzowanym placówkom serwisowym firmy Megger.
- **13]** W przypadku zwrotu urządzenia użyj oryginalnej skrzyni lub innego wytrzymałego opakowania.

### Wprowadzenie

### 2.1 Ogólne

Tester SVERKER 900 przeznaczony jest do testowania przekaźników zabezpieczeniowych i innych urządzeń w stacjach energetycznych i zakładach przemysłowych. SVERKER 900 jest dostępny w trzech wersjach.

| Model    | Moduły testowe                       |  |  |  |
|----------|--------------------------------------|--|--|--|
| Basic    | Moduł Główny                         |  |  |  |
|          | Moduł Stan Przedzwarciowy - Zwarcie  |  |  |  |
| Standard | Moduł Główny                         |  |  |  |
|          | Moduł "Stan Przedzwarciowy –         |  |  |  |
|          | Zwarcie"                             |  |  |  |
|          | Moduł Rampy                          |  |  |  |
|          | Moduł Sekwencji                      |  |  |  |
|          | Moduł do badania charakterystyki     |  |  |  |
|          | magnesowania przekładników prądowych |  |  |  |
| Expert   | Moduł Główny                         |  |  |  |
|          | Moduł "Stan Przedzwarciowy           |  |  |  |
|          | –Zwarcie"                            |  |  |  |
|          | Moduł Rampy                          |  |  |  |
|          | Moduł Sekwencji                      |  |  |  |
|          | Moduł do wyznaczania charakterystyki |  |  |  |
|          | magnesowania przekładników prądowych |  |  |  |
|          | Moduł Impedancyjny                   |  |  |  |

Wytrzymała konstrukcja urządzenia została zaprojektowana do użytku w terenie w szerokim zakresie temperatur.

SVERKER 900 to trójfazowy tester, który może generować jednocześnie trzy prądy i cztery napięcia. Posiada również wejścia i wyjścia binarne do monitorowania impulsów typu zwarcie/przerwa (beznapięciowych lub napięciowych) lub monitorowania stanów wyłącznika.

SVERKER 900 może mierzyć prądy i napięcia zewnętrzne, a także wielkości charakteryzujące te sygnały: częstotliwość, kąt fazowy i moc. Wyjścia prądowe i napięciowe można konfigurować w celu uzyskania wymaganych parametrów prądów i napięć wyjściowych. Dostępne są również wejścia zegarowe do pomiarów czasu z zewnątrz.

Wszystkich ustawień można dokonywać za pomocą ekranu dotykowego.

Moduł Główny zawiera funkcje ON+TIME i OFF+TIME (pomiar czasów odpowiednio: zabezpieczeń reagujących na wzrost wielkości mierzonej, tj. zabezpieczeń nadmiarowych, albo spadek wielkości mierzonej -

Moduł "Stan Przedzwarciowy – Zwarcie" umożliwia podłączenie sygnałów zadziałania za

pomocą wejść binarnych.

zabezpieczeń niedomiarowych)

Moduł Rampy jest używany do zadawania narastających wartości prądów, napięć, kąta fazowego i częstotliwości. Jednocześnie zmieniać mogą się wartości kilku różnych parametrów sygnału.

Moduł Sekwencji posiada 16 stanów, które mogą być dowolnie konfigurowane pod względem wartości prądów, napięć, kątów, częstotliwości, czasów oraz stanów na wejściach i wyjściach binarnych. Można w ten sposób przetestować poszczególne funkcje i różne wartości graniczne zabezpieczeń wielofunkcyjnych.

Moduł do badania charakterystyki magnesowania przekładników prądowych pozwala w trybie manualnym lub automatycznym ustalić punkt przegięcia (kolanowy) charakterystyki przekładnika.

Moduł Impedancyjny automatycznie przelicza prądy i napięcia na impedancję i przedstawia jej wartości na płaszczyźnie impedancji (w układzie współrzędnych zespolonych).

SVERKER 900

### 2.1 Rozpakowanie

Rozpakuj urządzenie i sprawdź czy nie ma żadnych widocznych uszkodzeń powstałych podczas transportu. Jeśli zauważysz jakiekolwiek uszkodzenia, natychmiast poinformuj firmę transportową i złóż reklamację. Poinformuj również Megger Polska.

### 2.2 Serwis i wsparcie

W sprawach technicznych prosimy o kontakt z Megger Polska.

W celu odesłania urządzenia użyj oryginalnego opakowania lub innego równie wytrzymałego.

Dla łatwiejszej i szybszej obsługi podaj numer listu przewozowego zawartego na etykiecie adresowej.

Ważne Urządzenie można wysłać bez dodatkowego wyposażenia jak np.: przewody pomiarowe. Nie jest ono wymagane do celów serwisowych

### Szkolenie

Informacje na temat szkoleń można uzyskać kontaktując się z Megger Polska.

### Informacje kontaktowe

| Internet: | www.pl.megger.com       |
|-----------|-------------------------|
| E-mail:   | seba.pl@megger.com      |
| Tel:      | <u>+48 22 2 809 808</u> |

### **OPIS URZĄDZENIA**

### 3.1 Panel

- 1. Wejścia binarne
- 2. Wyjścia binarne
- 3. Bezpiecznik F2
- 4. Generatory prądów I1, I2, I3
- 5. Generatory napięć U1, U2, U3
- 6. Generator napięcia U4 lub wyjście zasilania zewnętrznego
- 7. Pokrętło obsługowe
- 8. Ekran dotykowy
- 9. Włącznik
- 10. Gniazdo zasilania sieciowego
- Zacisk uziemienia ochronnego
   Port Ethernet
- Port Ethernet jest używany wyłącznie do celów serwisowych
- 13. Port USB
- 14. Dodatkowy czasomierz
- 15. Amperomierz i woltomierz

### 3.2 Pokrywa

Wewnątrz pokrywy znajdują się:

- Zworki
- CTM-box do użycia z modułem do badania magnesowania przekładników
- Pióro do obsługi ekranu dotykowego

![](_page_9_Picture_23.jpeg)

![](_page_9_Figure_24.jpeg)

### 3.3 Wejścia binarne

SVERKER 900 posiada 4 niezależne, programowalne wejścia binarne pozwalające na prosty wybór reagowania na napięcie lub zmianę stanu styków.

Dla pierwszego wejścia binarnego można ustawić napięcie progowe.

Wejścia binarne służą do monitorowania styków przekaźnika w testach pobudzenia i odpadu (powrotu) zabezpieczenia a także do wykonania testów czasowych.

Wejścia binarne są specjalnie zaprojektowane do pomiaru zadziałania szybkich przekaźników zabezpieczeniowych elektromechanicznych, półprzewodnikowych i mikroprocesorowych. Wszystkie wejścia binarne są ustawione domyślnie na tryb monitorowania stanu styku/zmiany napięcia.

Aby zmienić rodzaj reakcji wejścia binarnego z wykrywania zmiany stanu styku na wykrywanie pojawienia się/zaniku napięcia należy dotknąć przycisk BI.

Na każdym wejściu binarnym znajduje się wskaźnik stanu wejścia, który je monitoruje. Wskazuje albo obwód zamknięty (dla trybu stykowego), albo obecność napięcia (dla trybu napięciowego). Wskaźniki te umożliwiają na przykład sprawdzenie odpowiednich obwodów przed rozpoczęciem sekwencji pomiarowej.

| Styk beznapięciowy<br>otwarty              | Czasomierz zatrzymuje się, a<br>wskaźnik ciągłości gaśnie przy<br>otwarciu styków normalnie<br>zamkniętych.                                                                                                    |
|--------------------------------------------|----------------------------------------------------------------------------------------------------|
| Styk beznapięciowy<br>zamknięty            | Czasomierz zatrzymuje się, a<br>wskaźnik ciągłości świeci przy<br>otwarciu styków normalnie<br>zamkniętych.                                                                                                    |
| Podanie lub zanik<br>napięcia AC lub<br>DC | W momencie zatrzymania się<br>czasomierza wskaźnik ciągłości<br>świeci się lub gaśnie przy podaniu<br>lub zaniku napięcia AC lub DC.<br>Wyższe napięcie progowe pozwala<br>wyeliminować zbędne zadziałania<br>spowodowane zakłóceniami. Niższe<br>progi pozwalają na uruchomienie i<br>zatrzymanie czasomierza. Wejście<br>binarne 1 posiada regulowaną<br>wartość progową dla pobudzenia i<br>odpadnięcia , a minimalne<br>nastawienie napięcia wynosi 5V. |

### 3.4 Wyjście binarne

Wyjście binarne jest stykiem przełącznym (zwiernorozwiernym). Zadziałanie/powrót styku następuje w chwili rozpoczęcia/zatrzymania wytwarzania sygnału pomiarowego.

#### Ważne W Module Sekwencji pozycja styku przełącznego może być indywidualnie ustawiona dla każdego stanu osobno.

Wyjście binarne jest używane do symulowania styków normalnie zamkniętych i normalnie otwartych w celu testowania stanów pracy wyłącznika. Dodatkowo mogą być używane do przełączania napięć i prądów AC/DC.

Parametry wyjścia binarnego (maksymalne wartości przełączanych prądów i napięć) określone są w specyfikacji technicznej.

![](_page_10_Figure_14.jpeg)

Pozycja BO gdy SVERKER 900 jest w trybie braku generacji. Styk normalnie zamknięty jest czynny (sygnalizacja świetlna).

![](_page_10_Figure_16.jpeg)

Pozycja BO gdy SVERKER 900 jest w trybie generacji. Styk normalnie otwarty jest czynny (sygnalizacja świetlna).

### 3.5 Generatory prądu

Generatory prądu I1, I2, I3 mogą być używane każdy osobno lub połączone równolegle bądź szeregowo. Stała moc wyjściowa w wielu przypadkach eliminuje potrzebę łączenia kanałów prądowych równolegle lub szeregowo w badaniach przekaźników wymagających dużego prądu obciążenia.

- Wszystkie wyjścia są izolowane lub bezpotencjałowe i zapewniają regulację częstotliwość.
- Generatory prądu podczas testu pracują przy maksymalnym napięciu granicznym. Zmiana zakresu odbywa się automatycznie pod obciążeniem.

Prąd wyjściowy i moc znamionowa kanału są określone w wartościach skutecznych. Podane w tabeli poniżej cykle obciążenia obowiązują dla temperatury otoczenia 20°C.

 W celu zmiany konfiguracji prądów, przejdź do menu głównego i wybierz Konfiguracja generatorów napięcia/prądu

### Generatory prądu połączone osobno: I1, I2, I3

![](_page_11_Figure_8.jpeg)

#### Generatory prądu połączone równolegie: I1 // I2 // I3

![](_page_11_Figure_10.jpeg)

\*Zabezpieczenie cieplne

Generatory prądu połączone szeregowo: I1 – I2 – I3

![](_page_11_Figure_13.jpeg)

```
Ważne
Wyjścia wzmacniaczy prądowych są
zabezpieczone przed otwarciem obwodu oraz
przed długotrwałym przeciążeniem
(zabezpieczenie cieplne). W przypadku
przerwania obwodu lub przeciążenia cieplnego,
wzmacniacz wyłączy się automatycznie, a na
ekranie pojawi się komunikat o błędzie.
```

### 3.6 Generatory napięcia

Generatory napięcia U1, U2, U3 i U4 mogą być używane każdy osobno lub połączone równolegle bądź szeregowo.

- Wszystkie wyjścia są niewrażliwe na nagłe zmiany napięcia i częstotliwości zasilania z sieci i są regulowane, stąd zmiana impedancji obciążenia nie wpływa na parametry wyjściowe.
- Wszystkie wyjścia są izolowane lub bezpotencjałowe.
- Częstotliwość sygnałów pomiarowych na wszystkich wyjściach jest regulowana.
- W celu zmiany konfiguracji napięć, przejdź do menu głównego i wybierz Konfiguracja generatorów napięcia/prądu

### Generator U4 jako źródło napięcia pomocniczego

Podstawowym zastosowaniem napięcia U4 jest zasilanie pomocnicze przekaźników zabezpieczeniowych. Wyjście U4 dostarcza napięcia w zakresie 0 do 300 V AC/DC.

![](_page_12_Picture_9.jpeg)

Nie należy podłączać przewodów pomiarowych do wyjść napięciowych urządzenia bez uprzedniego podłączenia ich do obciążenia. Jeśli generatory napięcia łączone są szeregowo a napięcie wyjściowe przekracza 600 V, należy użyć specjalnych przewodów pomiarowych – brązowego i fioletowego.

Generatory napięcia połączone osobno: U1, U2, U3, U4

![](_page_12_Figure_12.jpeg)

| Zakres napięcia                  | Moc (max)    | Prąd (max) |
|----------------------------------|--------------|------------|
| 300 V                            | 125 VA       | 0,42 A     |
| 100 V                            | 100 VA       | 1,0 A      |
| 67 V                             | 100 VA 1,5 A | 1,5 A      |
| Obciążenie zewnętrzne: min. 25 Ω |              |            |

Generatory napięcia połączone osobno: U1, U2, U3 (U4 AUX)

| U               |             |            |  |  |
|-----------------|-------------|------------|--|--|
|                 |             |            |  |  |
| <mark>©©</mark> | ©<br>©<br>√ |            |  |  |
| Zakres napięcia | Moc (max)   | Prąd (max) |  |  |
| 300 V*          | 125 VA      | 0.42 A     |  |  |
| * U4 DC         |             |            |  |  |

Generatory napięcia połączone równolegle: U1 // U2 // U3 // U4

![](_page_12_Figure_17.jpeg)

| Zakres napięcia Moc (max) |        | Prąd (max) |
|---------------------------|--------|------------|
| 300 V                     | 375 VA | 1,2 A      |
| 100 V                     | 300 VA | 3,0 A      |
| 67 V                      | 300 VA | 4,5 A      |
|                           |        |            |

Obciążenie zewnętrzne: min. 7 Ω, częstotliwość: max. 200 Hz

Generatory napięcia połączone równolegle: U1 // U2 // U3 (U4 DC)

![](_page_12_Figure_21.jpeg)

| Generatory napięcia połączone szeregowo: U1 – U2 – U3 – |  |  |  |  | U4 |  |
|---------------------------------------------------------|--|--|--|--|----|--|
|                                                         |  |  |  |  |    |  |

|                        | UI                    |                   |
|------------------------|-----------------------|-------------------|
|                        | LTAGE GENERATORS      |                   |
|                        |                       |                   |
| Zakres napięcia        | Moc (max)             | Prąd (max)        |
| 900 V                  | 450 VA                | 0,5 A             |
| 400 V                  | 360 VA                | 0,9 A             |
| 268 V                  | 350 VA                | 1,3 A             |
| Obciążenie zewnętrzne: | min. 100 Ω, częstotli | wość: max. 200 Hz |

![](_page_13_Figure_3.jpeg)

![](_page_13_Figure_4.jpeg)

### 3.7 Dodatkowy czasomierz

SVERKER 900 posiada dwa niezależne wejścia dodatkowego czasomierza, pozwalające w prosty sposób wybrać żądany tryb pomiaru czasu.

W celu monitorowania zmiany stanu styków badanego urządzenia (albo pojawienia się lub zaniku napięcia), każde wejście posiada sygnalizator diodowy. Obwody wejściowe bramek są izolowane i mogą wykrywać stany (poziomy napięć TTL) półprzewodnikowych układów logicznych. Dioda pod danym wejściem zapala się w momencie zamknięcia styku lub podania napięcia.

 Naciśnij "Ext. Timer" u dołu ekranu (dowolnego modułu pomiarowego). Otworzy się nowe okno:

![](_page_13_Figure_9.jpeg)

**2]** Zdefiniuj warunki START i STOP. Można zdefiniować osobne warunki dla stanów START i STOP.

### Warunki START i STOP

|                 | START STOP<br>Ext. O Ext. O                                                               |
|-----------------|-------------------------------------------------------------------------------------------|
| Warunek         | Warunki uruchamiania (START) i<br>zatrzymania (STOP) pomiaru są<br>ustawiane niezależnie. |
| <u>+</u>  ∕     | Pojawienie się napięcia AC lub DC                                                         |
| $\sim$          | Zanik napięcia AC lub DC                                                                  |
| <u>∼</u><br>+‡* | Pojawienie się lub zanik napięcia AC lub<br>DC                                            |
| ∕<br>†          | Otwarcie styków normalnie<br>zamkniętych                                                  |
|                 | Zamknięcie styków normalnie<br>otwartych                                                  |

|     | Otwarcie lub zamknięcie styków                                                                                                    |  |  |  |  |
|-----|----------------------------------------------------------------------------------------------------|--|--|--|--|
| -+- |                                                                                                    |  |  |  |  |
|     | Gdy generator jest włączany lub<br>wyłączany, lub sygnał pobudzenia<br>zatrzymuje generator lub gdy wykryto<br>otwarty obwód prądowy. |  |  |  |  |

Inne funkcje

| 10 ms |   | Czas filtrowania można ustawić w       |
|-------|---|----------------------------------------|
|       | 1 | zakresie od 0 do 999 ms.               |
|       |   | Wartość czasomierza zostanie zapisana. |
|       |   | Uwaga: wartości uzyskanych             |
|       |   | czasomierzem nie można zapisać w       |
|       |   | pamięci oddzielnie, lecz tylko razem z |
|       |   | testem wykonanym w danym module        |
|       |   | pomiarowym urządzenia.                 |

![](_page_14_Figure_4.jpeg)

Jeśli "Ext. timer" nie zatrzyma się , można go zatrzymać i wyzerować ręcznie.

![](_page_14_Figure_6.jpeg)

Po wybraniu wewnętrznego startu i stopu, alarm otwartego obwodu prądowego jest wyłączony.

![](_page_14_Figure_8.jpeg)

Po usunięciu jednego z wewnętrznych ustawień start/stop włącza się alarm otwartego obwodu.

### 3.8 Amperomierz/Woltomierz

Tester SVERKER 900 wyposażony jest w amperomierz i woltomierz.

Przyrządy te używane są także do obliczenia i wskazania rezystancji, częstotliwości, impedancji, kąta fazowego, mocy i współczynnika mocy. Ponadto przyrządy te mogą być użyte do pomiaru parametrów w obwodach zewnętrznych. W obu przypadkach wartości pojawią się na wyświetlaczu.

Wejście amperomierza (oznaczone "A") mierzy prądy 0-10A (ACrms lub DC) w obwodach zewnętrznych.

Wejście woltomierza (oznaczone "V") służy do pomiaru napięcia w obwodzie zewnętrznym w zakresie do 900 V AC lub DC. Zakres pomiarowy ustawiany jest ręcznie lub wybierany automatycznie (opcja AUTO ustawień).

 Naciśnij "Napięcie" lub "Prąd" u dołu ekranu w dowolnym z modułów. Pojawi się odpowiednie okno dialogowe, jak na rysunkach poniżej:

### Napięcie

![](_page_14_Figure_17.jpeg)

#### Prąd

![](_page_14_Figure_19.jpeg)

### Okna amperomierza i woltomierza

| Typ O (V)<br>Zakros                      |                                                                                                    |    |  |  |  |  |
|------------------------------------------|----------------------------------------------------------------------------------------------------|----|--|--|--|--|
| $\frac{24 \text{ Kles}}{1 \text{ Vn I}}$ | Auto, 0-9 V, 9-90 V, 90-900 V                                                                                                    |    |  |  |  |  |
| Auto-kalibracja                          | Kalibrację automatyczną można<br>włączyć lub wyłączyć dla każdego<br>przyrządu (amperomierz i woltomierz)<br>osobno.                                                                                                 |    |  |  |  |  |
|                                          | Jeśli autokalibracja jest włączona<br>("ON") kalibracja zera (kompensacja<br>błędu przesunięcia zera - offset)<br>wykonywana jest w odstępach 10<br>minutowych, a jeśli zmianie ulegnie<br>temperatura – co 5 minut. |    |  |  |  |  |
| Kalibracja                               | Nastąpi kalibracja (kompensacja błędu przesunięcia zera) AC lub DC.                                                                                                    |    |  |  |  |  |
| Zamroź po<br>zadziałaniu                 | Wartość mierzona woltomierzem<br>lub amperomierzem jest<br>zatrzymywana na ekranie w chwili<br>wykrycia sygnału zadziałania. Musi<br>być włączony tryb "ON+TIME".                                                    |    |  |  |  |  |
|                                          | 1] Aby aktywować funkcję HOLD,                                                                                                    |    |  |  |  |  |
|                                          | w menu woltomierza lub<br>amperomierza, naciśnij przycisk                                                                                                    |    |  |  |  |  |
|                                          | Pole Prąd i/lub Napięcie zmieni<br>kolor na niebieski, a w chwili<br>zadziałania zabezpieczenia - na<br>żółty.                                                                                                    |    |  |  |  |  |
|                                          | Wartości prądu i napięcia można<br>zapisać w pliku testowym.                                                                                                    | Wa |  |  |  |  |
|                                          | A] W Module Głównym wartości<br>napięcia i prądu pobudzenia i<br>odpadu mogą być również<br>zamrażane.                                                                                                    |    |  |  |  |  |
|                                          | B] W Module Rampy dotyczy to<br>wartości początkowej i<br>wszystkich kolejnych wartości<br>sekwencji pomiarowej.                                                                                                    | Po |  |  |  |  |
|                                          | C] W Module "Stan<br>Przedzwarciowy/Zwarcie"<br>dotyczy to zarówno stanu<br>zakłócenia jak też stanu<br>przed zakłóceniem + stan<br>zakłócenia.                                                                      | 1] |  |  |  |  |

![](_page_15_Figure_3.jpeg)

### Pomiary innych wielkości

 Naciskając przyciski 
 można kolejno wyświetlić wartości częstotliwości (Hz), mocy pozornej i czynnej (VA i W), impedancji (R i Z) i kąta fazowego.

na ekranie pojawi się symbol +OL.

### 3.9 Port USB

### Interfejs USB 2.0

Port USB używany jest do:

- Aktualizacji oprogramowania sprzętowego SVERKER 900
- Aktualizacji oprogramowania obsługowego (software)
- Podłączenia myszki lub klawiatury
- Pobierania plików testów z oprogramowania rezydentnego testera (SVERKER 900 Local) do komputera PC lub do drukarki
- Kopiowanie plików testów z pamięci USB do testera SVERKER 900

### Aktualizacja oprogramowania sprzętowego (firmware) przez port USB

1) Skontaktuj się z pomocą techniczną Megger Polska w celu uzyskania plików aktualizacyjnych.

### Aktualizacja oprogramowania obsługowego (software) przez USB

 Przed rozpoczęciem włóż pamięć USB z nowym oprogramowaniem do portu USB.
 SVERKER 900 przeskanuje dostępne pliki w pamięci USB. Jeśli zostanie znalezione nowsze oprogramowanie niż znajdujące się w jednostce, pojawi się komunikat z pytaniem o dokonanie aktualizacji.

Po zainstalowaniu nowego oprogramowania trzeba wykonać restart jednostki.

2] Naciśnij i przytrzymaj przez 5 sekund przycisk  $\underbrace{\bullet}$  w celu wykonania restartu.

### 3.10 Generowanie małych prądów (opcja)

![](_page_16_Picture_16.jpeg)

W wyposażeniu dodatkowym dostępny jest adapter niskoprądowy (CR-91010). Adapter składa się z dwóch elementów LCA1 and LCA2. Jest używany do testowania np. czułych zabezpieczeń ziemnozwarciowych, zabezpieczeń baterii kondensatorów przed niezrównoważeniem trójfazowym, czy kontroli mocy czynnej zwrotnej w zabezpieczeniach generatorów synchronicznych.

W celu uzyskania wartości prądów w zakresie 0 – 50 mA moduły LCA1 i LCA2 należy podłączyć do wyjść prądowych – jak na poniższym rysunku. Wewnętrzny amperomierz testera SVERKER 900 wskaże wartość prądu wymuszanego w badanym obiekcie.

Stosunek pomiędzy wartością prądu na wejściu i na wyjściu jest w pewnym, acz niewielkim stopniu zależny od obciążenia, np. dla obciążenia 0,5 Ω i prądu generowanego 1 A otrzymamy na wyjściu 9 mA

Maksymalny prąd wejściowy wynosi 5 A.

### 4.1 Interfejs lokalny

SVERKER 900 posiada ręcznie obsługiwany, lokalny interfejs użytkownika. Wszystkich nastawień dokonuje się za jego pośrednictwem.

### Wyświetlane przyciski

Dostępne są dwa rodzaje przycisków: chwilowe i przełączające.

### Przyciski chwilowe

Przycisk chwilowy po naciśnięciu utrzymuje kolor niebieski

Kolor szary oznacza, że przycisk jest nieaktywny
 Przykłady:

![](_page_17_Picture_8.jpeg)

#### Przyciski przełączające

- Po naciśnięciu przycisku przełączającego kolor tła przycisku zmienia się z niebieskiego na żółty, a kolor symbolu z białego na czarny - funkcja jest wówczas włączona.
- 2. Przycisk z szarym tłem jest nieaktywny.
  - Jeśli symbol jest czarny funkcja jest włączona, ale w danej chwili nie można użyć przycisku, by dokonać zmian.
  - Jeśli symbol jest biały funkcja jest nieaktywna. Przykłady:

![](_page_17_Picture_14.jpeg)

#### Przycisk włącz/wyłącz

![](_page_17_Picture_16.jpeg)

#### Przycisk uruchom/zatrzymaj

![](_page_17_Picture_18.jpeg)

### **Uruchamianie testera SVERKER 900**

 Podłącz kabel zasilający urządzenie do odpowiedniego źródła zasilania i naciśnij przycisk u.

Podczas uruchamiania system przeprowadza automatyczną procedurę sprawdzającą (autotest), aby upewnić się, że wszystko działa poprawnie. Po wykonaniu tej czynności wyświetlany jest ekran główny. Jest to ekran domyślny i wyświetlane są parametry kanałów zgodnie z ich bieżącą konfiguracją.

| I1         | 1.00 A    | 330 ° | 50.000  | Hz | CIEU         |        |
|------------|-----------|-------|---------|----|--------------|--------|
| I2         | 1.00 A    | 210 ° | 50.000  | Hz | $\mathbb{A}$ | $\gg$  |
| <b>I</b> 3 | 1.00 A    | 90 °  | 50.000  | Hz |              |        |
| U1         | 63.00 V   | 0 °   | 50.000  | Hz | 12.0         | IL     |
| U2         | 63.00 V   | 240 ° | 50.000  | Hz | V2           | $\sim$ |
| U3         | 63.00 V   | 120 ° | 50.000  | Hz | 1            | 757    |
|            |           |       |         |    |              |        |
|            |           |       |         |    |              |        |
|            |           |       |         |    | 0 VDC        | BI     |
|            |           |       |         |    | 0 VDC        | BI     |
| OFF+       | TIME ON+  | ТІМЕ  | 123     |    | 0 VDC        | BI     |
| OFF+       | TIME ON + | TIME  | √oltage | Cu | 0 VDC        |        |

Korzystając z Modułu Głównego testera SVERKER 900, można przeprowadzić testy ogólne - patrz rozdział "4.3 Moduł Główny" na stronie 21.

Ważne Opis podstawowej obsługi testera zamieszczony jest w rozdziale "Moduł

> Główny". Opisany sposób obsługi ma zastosowanie również w przypadku kilku innych modułów.

Pozostałe moduły są dostępne w menu głównym.

1] Naciśnij 💼 w celu wyświetlenia menu głównego.

### 4.2 Menu główne

W menu głównym 💼 można:

- Wybrać rodzaj modułu pomiarowego
- Wybrać menu konfiguracji sytemu
- Pobrać z pamięci wewnętrznej lub pamięci USB zapisane pliki testów
- Wybrać konfigurację generatorów napięcia/prądu i zewnętrznego czasomierza. Można to również zrobić w menu wszystkich testów.

![](_page_18_Figure_7.jpeg)

| Symbol       | Opis                                                                                                    |
|--------------|----------------------------------------------------------------------------------------------------|
| -Ce          | <b>Moduł Główny</b><br>Ekran modułu głównego jest ekranem domyślnym w<br>SVERKER 900 i jest widoczny po uruchomieniu<br>urządzenia |
| $\gg$        | Moduł "Stan Przedzwarciowy -> Zwarcie"                                                                                             |
| $\checkmark$ | Moduł Rampy                                                                                                    |
| 1,2          | Moduł Sekwencji                                                                                                    |
| Û            | Moduł do badania charakterystyki magnesowania<br>przekładników prądowych                                                           |
| zΩ           | Moduł Impedancyjny                                                                                                    |
|              | Zarządzanie plikami testów                                                                                                    |
| •            | Konfiguracja systemu                                                                                                    |
| -@ <b>.</b>  | Konfiguracja generatorów napięcia/prądu                                                                                            |
| <b>+ </b>    | Przejdź w lewo/prawo                                                                                                    |

### Konfiguracja systemu

1] Naciśnij 💼 w celu wyświetlenia menu głównego

2] Naciśnij 😵

![](_page_18_Picture_12.jpeg)

#### Tryb zaawansowany

Gdy włączony jest tryb zaawansowany, w niektórych instrumentach aktywne są funkcje dodawania wyższych harmonicznych do sygnału pomiarowego i rejestracji zakłóceń.

#### Pokaż 3U<sub>0</sub>

Włączenie tej opcji powoduje obliczanie i wyświetlanie wartości 3U<sub>0</sub> w modułach: głównym, stan przedawarciowy – zwarcie, rampy. Napięcie 3U<sub>0</sub> będzie również widoczne na wykresie wskazowym.

#### Zmiana stanu przy przejściu przez zero

Instrukcja sposobu zmiany stanu w module sekwencji.

Jeśli "**Zmiana stanu przy przejściu przez zero**" jest wyłączona, wówczas kształt krzywej sygnału (amplituda, faza, częstotliwość) jest zmieniany natychmiast, gdy amplituda, faza lub częstotliwość zmienia się pomiędzy stanami.

Jeśli "**Zmiana stanu przy przejściu przez zero**" jest X włączona, to znaczy, że stan nie jest zakończony do momentu, gdy kształt krzywej fazy I1 nie osiągnie punktu przejścia przez 0 (jeśli I1 nie jest uwzględnione w teście, I2 jest fazą wiodącą). Dopiero wtedy stan jest zakończony.

Ukryj komunikaty o błędach i ostrzeżeniach

Gdy to ustawienie jest wyłączone wszystkie komunikaty o ostrzeżeniach i błędach będą wyświetlane.

Gdy to ustawienie jest włączone komunikaty o ostrzeżeniach i błędach wymienione w sekcji "Rozwiązywanie problemów" będą ukryte.

#### IEC / IEEE30 / IEEE45

- IEC kanały napięciowe będą oznaczone literą "U". Wartości czasu będą określane w sekundach i milisekundach.
- IEEE30 / IEEE45 kanały napięciowe będą oznaczone literą "V". Wartości czasów będą wyznaczone w cyklach (okresach) sygnału zasilania.
- Moduł do badania charakterystyki magnesowania przekładników prądowych może być ustawiony na standardy IEC, IEEE30 lub IEEE4

4 OBSŁUGA SVERKER 900

- 50 Hz / 60 Hz / 16 2/3 Hz
- Wybór częstotliwości.
   Czasy zadziałania zabezpieczeń będą wyliczane na podstawie wybranej częstotliwości.
- To samo dotyczy pomiaru czasów w okresach (cyklach) sygnału zasilania, jeśli wybrano standard IEEE30 lub IEEE45.

#### Wersja

![](_page_19_Picture_5.jpeg)

Informacje o SVERKER 900: rok produkcji itp.

Ustawienia daty I czasu

![](_page_19_Picture_8.jpeg)

Kalibracja ekranu

![](_page_19_Picture_10.jpeg)

Postępuj zgodnie z instrukcjami dotyczącymi kalibracji ekranu Jeśli nie jest używana klawiatura, naciśnij środkową część ekranu po zakończonej nowej kalibracji.

#### Etykiety dla plików testów

Ustawienie czterech pól do obsługi raportu. **Uwaga:** ustawienia języka dla woltomierza i amperomierza są zmieniane po ponownym uruchomieniu urządzenia,

Kalibracja urządzenia

![](_page_19_Picture_15.jpeg)

Szczegółowe informacje i instrukcja znajdują się w rozdziale "4.11 Kalibracja" na stronie 43.

Język

Czeski, angielski, francuski, niemiecki, hiszpański, szwedzki, polski.

- Klawiatura zewnętrzna Wybór języka dla klawiatury zewnętrznej.
- Plik licencyjny

![](_page_19_Picture_21.jpeg)

Aby dodać dodatkowe moduły testowe naciśnij przycisk "Plik licencyjny". Włóż pamięć USB z plikiem licencyjnym i postępuj zgodnie z wyświetlanymi instrukcjami.

### Konfiguracja generatora

- 1] Naciśnij 💼 w celu wyświetlenia menu głównego
- 2] Naciśnij 🥞

Generatory mogą być połączone na trzy różne sposoby: osobno, szeregowo lub równolegle. Generatory napięciowe mogą być używane jako: 3AC+1AUX (AC/DC) lub 4AC. W celu wykonania odpowiednich połączeń należy użyć zworek. Zobacz strony 12 – 13.

| <b>@@@</b> | Generatory osobno                                             |
|------------|---------------------------------------------------------------|
| 000        | Generatory szeregowo                                          |
| <u> </u>   | Generatory równolegle                                         |
| - AUX      | Użyj czwartego generatora jako<br>pomocnicze źródło zasilania |
| $\sim$     | Wybierz AC lub DC                                             |

![](_page_19_Picture_28.jpeg)

Generatory napięcia połączone osobno 3 AC + AUX DC

![](_page_19_Picture_30.jpeg)

Generatory napięcia połączone osobno 3 AC + AUX AC

![](_page_19_Figure_32.jpeg)

Generatory napięcia połączone osobno 4 AC

### 4.3 Moduł Główny

![](_page_20_Picture_2.jpeg)

Ekran Modułu Głównego jest domyślnym ekranem testera SVERKER 900 i jest wyświetlany po uruchomieniu urządzenia. SVERKER 900 jest uruchamiany z ostatnimi zapamiętanymi ustawieniami.

![](_page_20_Figure_4.jpeg)

W powyższym przykładzie wszystkie generatory prądu i napięcia są ustawione do pracy osobno. W celu konfiguracji zobacz rozdziały "Generatory prądów osobno" strona 12 i "Generatory napięcia osobno" strona 13.

### Przyciski Modułu Głównego

|                                                                                                    | -         |                                                                   |
|----------------------------------------------------------------------------------------------------|-----------|-------------------------------------------------------------------|
| Symbo                                                                                                    | I         | Opis                                                              |
| 111                                                                                                    | I1        | Generatory prądu i napięcia                                       |
|                                                                                                    | 12        | <ul> <li>Dla aktywnych generatorów wiersze tabeli</li> </ul>      |
| UZ                                                                                                    | 12        | parametrów zmieniają kolor na zielony                             |
| U3                                                                                                    | <b>I3</b> | <ul> <li>Wybierz (naciśnij) parametr aby dokonać zmian</li> </ul> |
| U4                                                                                                    |           |                                                                   |
| 055.7                                                                                                    | INAT      | OFF+TIME: po włączeniu generatory wymuszają                       |
| UFF + I                                                                                                    |           | zadane wartości w obwodzie; w chwili wyłączenia                   |
|                                                                                                    |           | generatorów (np. przyciskiem "stop") uruchamiany                  |
|                                                                                                    |           | jest pomiar czasu. W momencie otrzymania sygnału                  |
|                                                                                                    |           | zadziałania badanego zabezpieczenia, na zołtym                    |
|                                                                                                    |           | polu wskazywany jest czas zadziałania oraz numer                  |
|                                                                                                    |           | wejscia binarnego, na ktorym wykryto sygnał                       |
|                                                                                                    |           | Zauzialallia.                                                     |
| ON+TI                                                                                                    | ME        | wymuszanie zadanych wartości w obwodzie) i                        |
|                                                                                                    |           | jednoczęśnie właczany jest nomiar czasu                           |
|                                                                                                    |           | Generacia jest kontynuowana do momentu, gdv                       |
|                                                                                                    |           | badany objekt zadziała. W chwili otrzymania                       |
|                                                                                                    |           | sygnału zadziałania na żółtym polu wskazywany                     |
|                                                                                                    |           | jest czas zadziałania oraz numer wejścia                          |
|                                                                                                    |           | binarnego, na którym wykryto sygnał zadziałania.                  |
| π                                                                                                    | 0         | Wielokrotny test czasowy: wybór tej funkcji                       |
| ூரி                                                                                                    | 5         | uruchamia powtarzalne próby testu czasowego                       |
| , in the second second s |           | w trybie ON+TIME z możliwością zmiany                             |
|                                                                                                    |           | parametrów sygnału pomiarowego w każdej                           |
|                                                                                                    |           | kolejnej próbie.                                                  |
| <u> </u>                                                                                                    | 1         | Maksymalny ustawienie maksymalnego czasu                          |
|                                                                                                    |           | oczekiwania na wykrycie sygnału zadziałania na                    |
|                                                                                                    |           | wejściach binarnych.                                              |
| 123.45                                                                                                    |           | HOLD: na ekranie zamrazane są wartości                            |
| 123.43                                                                                                    |           | napięcia lub prądu w chwili odebrania sygnału                     |
|                                                                                                    |           |                                                                   |
|                                                                                                    | ]         | ZAPISZ test                                                       |
|                                                                                                    | <b>7</b>  | OTWÓRZ test                                                       |
| <u> </u>                                                                                                    |           |                                                                   |
| 0.1/0-0                                                                                                    |           | U4-DC/AC: ustawianie wartości napięcia generatora                 |
| 0 VDC                                                                                                    |           | U4, jeśli używany jest do zasilania pomocniczego.                 |

|                  | Pomiary: ustawienie urządzenia w tryb<br>pomiarowy – pomiar rzeczywistych wartości na<br>wyjściach generatorów. Aby wyłączyć tryb<br>pomiarowy, naciśnij ponownie przycisk.<br>Tryb pomiarowy nie jest dostępny w trybie<br>zaawansowanym urządzenia. |
|------------------|----------------------------------------------------------------------------------------------------|
| BI               | BI: konfiguracja wejść binarnych.                                                                                                    |
| =                | Wyrównanie wartości prądu, napięcia i częstotliwości na wszystkich kanałach pomiarowych.                                                                                                    |
| $\rightarrow$    | Symetryzacja wartości kąta fazowego                                                                                                    |
| <u>↑</u> ••••••• | Wyświetlenie wyników na wykresie                                                                                                    |
|                  | Uruchomienie pomiaru ("start')                                                                                                    |
|                  | Zatrzymanie pomiaru ("stop")                                                                                                    |
|                  | Powrót do menu głównego                                                                                                    |

### Tryb bez generacji

Jest to domyślny tryb dla Modułu Głównego. Wszystkie wyjścia generatorów są nieaktywne – sygnały pomiarowe nie są generowane.

- W trybie bez generacji można aktywować jeden lub więcej generatorów i skonfigurować parametry napięcia, prądu, kąta fazowego i częstotliwości każdego z aktywnych generatorów.
- 2] Wybierz parametr do konfiguracji na ekranie pojawi się klawiatura.

### Klawiatura numeryczna

Klawiatura pojawia się zawsze, gdy zostanie wybrany konfigurowalny parametr pod warunkiem, że generatory w danej chwili nie są włączone.

- 1] Użyj klawiatury ekranowej w celu konfiguracji parametrów testu.
- 2] Użyj przycisku vatwierdzić wprowadzone wartości lub przycisku aby anulować i wyjść.

### Wyrównanie wartości danego parametru we wszystkich generatorach

Podczas konfiguracji wartości napięcia, prądu i częstotliwości dostępny jest przycisk

ZP-CR02E

1] Wprowadź żądaną wartość i naciśnij Konfigurowany parametr przyjmuje taka samą (nastawioną) wartość we wszystkich aktywnych generatorach napięcia lub prądu.

![](_page_21_Picture_1.jpeg)

### Ustawienie częstotliwość na 0 Hz (DC)

- A] Naciśnij "0", następnie dwukrotnie przycisk aby ustawić wyjście DC w wybranym kanale.
- B] Naciśnij "0", następnie dwukrotnie przycisk w celu ustawienia wyjść DC na wszystkich kanałach

### Układ symetryczny

Jeśli do konfiguracji wybrano kąt fazowy sygnału

- generatora, na ekranie pojawia się przycisk
- Wprowadź żądaną wartość parametru i naciśnij przycisk . Kąt fazowy pomiędzy wartościami napięć lub prądów zostanie rozłożony co 120°.

#### Przykład:

Skonfigurowano kąt dla napięcia UL2 na wartość 240° i

wciśnięto przycisk UL1 = 0 deg (= 240 + 120) UL2 = 240 deg UL3 = 120 deg (= 240 - 120)

![](_page_21_Figure_12.jpeg)

#### Tryb generacji

Włączane będą wybrane generatory.

1] Naciśnij

Można ręcznie zwiększać lub zmniejszać wybraną wartość danego parametru używając pokrętła i obserwując wskazania na ekranie.

| Ι  | [1  | 1.25 A   | 330 ° | 50.000 | Hz | U3.   |       |
|----|-----|----------|-------|--------|----|-------|-------|
| Ι  | 2   | 1.00 A   | 210 ° | 50.000 | Hz |       | $\gg$ |
| Ι  | 3   | 1.00 A   | 90 °  | 50.000 | Hz |       |       |
| U  | J1  | 63.00 V  | 0 °   | 50.000 | Hz | 12    | IL    |
| U  | J2  | 63.00 V  | 240 ° | 50.000 | Hz |       |       |
| U  | J3  | 63.00 V  | 120 ° | 50.000 | Hz |       | 5     |
|    |     |          |       |        |    | Ľ     | Ľ     |
|    |     |          |       |        |    | 0 VDC | BI    |
|    |     |          |       |        |    |       |       |
| OF | F+1 |          | ME    | 123    | 45 |       |       |
|    | ~   | Ext Time | er Vo | oltage | Cu | rrent |       |
| 4  |     |          |       |        |    |       |       |

 Naciśnij przycisk aby uruchomić tryb pomiarowy. Tabela generatora zmieni kolor – wyświetlane są mierzone wartości amplitud.

Ważne Nie można użyć funkcji "Off+time", "On+time" oraz trybu pobudzenia/odpadnięcia

![](_page_21_Figure_20.jpeg)

3] Aby zatrzymać tryb pomiarowy naciśnij

Ważne Przy włączonej generacji prądów lub napięć można ręcznie zmieniać wartości parametrów. W tym celu należy wybrać żądany parametr poprzez naciśnięcie i regulować jego wartość pokrętłem.

![](_page_21_Figure_23.jpeg)

| I1         | 1.00 A   | 0 °   | 50.00 H | ١z   | 1203      |       |
|------------|----------|-------|---------|------|-----------|-------|
| 12         | 1.00 A   | 240 ° | 50.00 H | ١z   |           | >>    |
| <b>I</b> 3 | 1.00 A   | 120 ° | 50.00 H | ١z   |           |       |
| U1         | 63.00 V  | 0 °   | 50.00 H | ١z   | $\bigvee$ | 287   |
| U2         | 63.00 V  | 240 ° | 50.00 H | ١z   | U212      |       |
| U3         | 63.00 V  | 120 ° | 50.00 H | ١z   |           |       |
|            |          |       |         |      | 4         |       |
|            |          |       |         |      | 0 VDC     | BI    |
|            |          |       |         |      | Trip      | 4.389 |
| OFF+       |          |       |         |      |           |       |
|            | Ext Time | r V   | oltage  | Cu   | rrent     |       |
|            | 0.000 s  | 0.0   | 10 V AC | 0.01 | .0 A AC   |       |

4] Gdy na którymkolwiek z wejść binarnych zostanie wykryte zadziałanie, następuje zakończenie pomiaru, zatrzymanie czasu i wyświetlenie wyniku.

![](_page_22_Picture_3.jpeg)

W przykładzie na rysunku powyżej sygnał zadziałania pojawił się na wejściu binarnym nr 2 z czasem 3.044 s.

#### **ON+TIME**

- 1] Naciśnij ON+TIME
- 2] Naciśnij Włączany jest sygnał

pomiarowy.

3] Gdy na którymkolwiek z wejść binarnych zostanie wykryte zadziałanie, następuje zakończenie pomiaru, zatrzymanie czasu i wyświetlenie wyniku.

Ważne Czas opóźnienia wyłączenia należy zadeklarować przed rozpoczęciem pomiaru

### Wielokrotny test czasowy

| 1] | Naciśnij | ON+TIME |
|----|----------|---------|
|    |          |         |

- Naciśnij 📶 2]
- 3] Naciśnij

![](_page_22_Picture_15.jpeg)

- 4] Wybierz parametr do ustawienia wyświetli się klawiatura
- 5] Wpisz żądaną wartość lub przekręć pokrętło
- $\checkmark$ 6] Naciśnij przycisk lub pokrętło aby zatwierdzić wprowadzone wartości
- 7] Naciśnij pokrętło aby wygenerować wprowadzone wartości.
- 8] Gdy na którymkolwiek z wejść binarnych zostanie wykryte zadziałanie, następuje zakończenie pomiaru, zatrzymanie czasu i wyświetlenie wyniku.
- 91 Naciśnij lub kontynuuj test powtarzając kroki 4-8.

Tabela wyników zostanie wyświetlona.

| #    | I1: A    | Time: ms |       |           |  |
|------|----------|----------|-------|-----------|--|
| 1    | 1.500    | 206      |       |           |  |
| 2    | 2.500    | 215      |       |           |  |
| 3    | 3.500    | 210      |       |           |  |
| 4    | 4.500    | 212      |       |           |  |
| 5    | 5.500    | 115      |       |           |  |
| 6    | 6.500    | 105      |       |           |  |
| 7    | 7.500    | 50       |       |           |  |
| 8    | 8.500    | 57       |       |           |  |
| 9    | 9.500    | 55       |       |           |  |
|      |          |          |       |           |  |
|      |          |          |       |           |  |
| ⊡ Co | ondensed |          | ·     |           |  |
|      |          |          |       |           |  |
|      | Ext Time | er Vo    | ltage | Current   |  |
| П    | 0.000 s  | 0.0      | 0 VDC | 0.000 ADC |  |
|      |          |          |       |           |  |

10] Jeśli dotyczy, naciśnij wyświetlenia graficznej prezentacji wyników.

![](_page_22_Figure_25.jpeg)

w celu

- 11] Dotnij pole wykresu w dowolnym miejscu, aby powrócić do tabeli wyników
- Można powrócić do okna wyników poprzez Note naciśnięcie żółtego pola nad przyciskiem
- 12] Jeśli wybrano 📶 , możliwe jest kontynuowanie testu nawet po naciśnięciu

CR0333NE

przez powtórzenie kroków 3 – 7. Nowe wyniki zostaną zamieszczone w tej samej tabeli co poprzednie.

| #     | I1: A     | 12: A | 13: A | Time: ms  | <b></b>      |
|-------|-----------|-------|-------|-----------|--------------|
| 1     | 1.500     |       |       | 625       |              |
| 2     | 1.700     |       |       | 536       |              |
| 3     | 2.000     |       |       | 446       |              |
| 4     | 2.500     |       |       | 382       |              |
| 5     | 3.500     |       |       | 288       |              |
| 6     | 4.500     |       |       | 249       |              |
| 7     | 5.500     |       |       | 237       |              |
| 8     | 6.500     |       |       | 214       | 20           |
| 9     | 7.500     |       |       | 68        |              |
| 10    | 8.500     |       |       | 57        |              |
| 11    | 9.500     |       |       | 63        |              |
| 12    |           | 1.500 |       | 620       |              |
| 13    | 7-11-     | 1.700 |       | 540       | <b>_</b>     |
| ⊡ Cor | ndensed   | [     | ·     |           | $\checkmark$ |
|       | Ext Timer | Vol   | tage  | Current   |              |
|       | 0.000 s   | 0.00  | D VDC | 0.000 ADC |              |

13] W powyższym przykładzie aktywowany jest jeden generator prądu przy każdorazowym naciśnięciu
 Graficzną prezentację wyników dla tego przykładu pokazuje poniższy wykres.

![](_page_23_Figure_4.jpeg)

![](_page_23_Picture_5.jpeg)

### Wskazówka!

Żądany maksymaln<u>y czas im</u>pulsów można

ustawić naciskając \_\_\_\_\_. (tzn.: maksymalny czas oczekiwania na rejestrację sygnałów na wejściach binarnych podczas generowania ustawionych wartości).

### Wyszukiwanie wartości pobudzenia i odpadu przy użyciu funkcji HOLD

- 1] Naciśnij
- 2] Naciśnij
- **3]** Wybierz parametry naciskając odpowiednie pole. Pola zmienią kolor na żółty.

- Przekręć pokrętło zgodnie z ruchem wskazówek zegara aby zwiększyć wartości parametrów.
   Po wykryciu sygnału zadziałania na wejściu binarnym uzyskana wartość jest zapisywana.
- 5] Naciśnij ponownie 12345
- 6] Przekręć pokrętło przeciwnie do ruchu wskazówek zegara aby zmniejszyć wartości parametrów.

Po wykryciu sygnału zadziałania na wejściu binarnym uzyskana wartość jest zapisywana.

- 7] Naciśnij aby zatrzymać wyjścia. Wyniki zostaną wyświetlone: wartości pobudzenia, odpadu i stosunek obu wartości.
- Ważne Można powrócić do okna wyników naciskając żółte lub czerwone pole nad przyciskiem

| #<br>1<br>2<br>(2/1) | I1: A<br>1.110<br>0.973<br>0.88 |           |         |              |
|----------------------|---------------------------------|-----------|---------|--------------|
| ⊡ Cond               | densed                          | ⊠ Show Ra | tio     | $\checkmark$ |
| 合                    | Ext Timer                       | Voltage   | Current |              |

Po zapisaniu testu pole przyjmuje kolor czerwony.

Jeśli wybrano widok "skondensowany" widoczne są tylko zastosowane generatory. Pole wyboru "skondensowany" znajduje się pod oknem wyników.

 Ważne
 Można powrócić do okna wyników naciskając

 żółte pole nad przyciskiem
 >

### Wejścia binarne BI

W trybie napięcia DC wejścia binarne są wrażliwe na biegunowość.. Wskaźnik ciągłości zaświeci się, jeśli biegunowość podanego napięcia jest prawidłowa lub spełniony jest warunek zamknięcia styku. Jeżeli wejścia są ustawione na wykrywanie napięcia, po podaniu napięcia AC lub DC na wejście binarne dioda sygnalizacyjna świeci światłem ciągłym. W trybie napięciowym dla wejścia binarnego nr 1 można zdefiniować poziom wyzwalania (przy zmianie stanu z niskiego na wysoki i odwrotnie). Dla wejść nr 2 - 4 poziom wyzwalania jest stały.

### Przyciski w oknie wejść binarnych (BI)

| Symbol                                                   | Opis                                                                                                    |
|----------------------------------------------------------|----------------------------------------------------------------------------------------------------|
| BI<br>●1<br>●1≥I<br>●1≥I<br>●1&<br>■I <sup>©</sup><br>●1 | <ul> <li>Wejścia binarne</li> <li>Bl1. W trybie napięciowym można zdefiniować poziom wyzwalania (od stanu niskiego do wysokiego i odwrotnie).</li> <li>Bl2 – Bl4. Poziom wyzwalania jest stały.</li> <li>Czerwona kropka. Sygnalizuje, że wejście jest aktywne.</li> <li>≥1 Sygnalizuje, że wejście jest logicznie połączone z innym wejściem za pomocą funkcji OR (tylko w trybie zaawansowanym).</li> <li>&amp; Sygnalizuje, że wejście jest logicznie połączone z innym wejściem za pomocą funkcji AND (tylko w trybie zaawansowanym).</li> <li>Sygnalizuje, że wejście rejestruje wszystkie zdarzenia (tylko w trybie zaawansowanym).</li> </ul>                                                    |
| $\simeq$                                                 | <b>Tryb napięciowy</b> . Wejście reaguje na pojawienie się<br>lub zanik napięcia.                                                                                                    |
| -~                                                       | Tryb stykowy. Wejście reaguje na zamknięcie lub otwarcie obwodu (styku) zewnętrznego.                                                                                                    |
|                                                          | Zamknięcie lub podanie napięcia. Jeśli wybrano                                                                                                    |
|                                                          | tryb stykowy, wyzwolenie następuje w momencie<br>zamknięcia styku. Jeśli wybrano tryb napięciowy,<br>wyzwolenie następuje w momencie pojawienia się<br>napięcia na wejściu binarnym.                                                                                                    |
| -+                                                       | tryb stykowy, wyzwolenie następuje w momencie<br>zamknięcia styku. Jeśli wybrano tryb napięciowy,<br>wyzwolenie następuje w momencie pojawienia się<br>napięcia na wejściu binarnym.<br><b>Otwarcie lub zanik napięcia.</b> Jeśli wybrano tryb<br>stykowy, wyzwolenie następuje w momencie<br>otwarcia styku Jeśli wybrano tryb napięciowy,<br>wyzwolenie następuje w momencie zaniku napięcia.                                                                                                    |
| -++<br>++                                                | tryb stykowy, wyzwolenie następuje w momencie<br>zamknięcia styku. Jeśli wybrano tryb napięciowy,<br>wyzwolenie następuje w momencie pojawienia się<br>napięcia na wejściu binarnym.<br><b>Otwarcie lub zanik napięcia.</b> Jeśli wybrano tryb<br>stykowy, wyzwolenie następuje w momencie<br>otwarcia styku Jeśli wybrano tryb napięciowy,<br>wyzwolenie następuje w momencie zaniku napięcia.<br><b>Zmiana stanu.</b> W zależności, czy wybrano tryb<br>napięciowy, czy stykowy, wyzwolenie następuje w<br>momencie zmiany stanu z obecności napięcia na<br>brak napięcia lub odwrotnie, albo zmiany ze stanu<br>zwarcia na stan przerwy lub odwrotnie.                                               |
| -++-<br>++-<br>BI                                        | tryb stykowy, wyzwolenie następuje w momencie<br>zamknięcia styku. Jeśli wybrano tryb napięciowy,<br>wyzwolenie następuje w momencie pojawienia się<br>napięcia na wejściu binarnym.<br><b>Otwarcie lub zanik napięcia.</b> Jeśli wybrano tryb<br>stykowy, wyzwolenie następuje w momencie<br>otwarcia styku Jeśli wybrano tryb napięciowy,<br>wyzwolenie następuje w momencie zaniku napięcia.<br><b>Zmiana stanu.</b> W zależności, czy wybrano tryb<br>napięciowy, czy stykowy, wyzwolenie następuje w<br>momencie zmiany stanu z obecności napięcia na<br>brak napięcia lub odwrotnie, albo zmiany ze stanu<br>zwarcia na stan przerwy lub odwrotnie.<br><b>BI OFF.</b> Wyłączenie wybranych wejść. |
| +-<br>-++<br>BI ()<br>BI ()                              | tryb stykowy, wyzwolenie następuje w momencie<br>zamknięcia styku. Jeśli wybrano tryb napięciowy,<br>wyzwolenie następuje w momencie pojawienia się<br>napięcia na wejściu binarnym.<br>Otwarcie lub zanik napięcia. Jeśli wybrano tryb<br>stykowy, wyzwolenie następuje w momencie<br>otwarcia styku Jeśli wybrano tryb napięciowy,<br>wyzwolenie następuje w momencie zaniku napięcia.<br>Zmiana stanu. W zależności, czy wybrano tryb<br>napięciowy, czy stykowy, wyzwolenie następuje w<br>momencie zmiany stanu z obecności napięcia na<br>brak napięcia lub odwrotnie, albo zmiany ze stanu<br>zwarcia na stan przerwy lub odwrotnie.<br>BI OFF. Wyłączenie wybranych wejść.                      |

### Ustawienia wejść binarnych

Procedura ustawień wejść binarnych jest taka sama dla wszystkich modułów z wyjątkiem Modułu Sekwencji.

#### 1] W Module Głównym wciśnij Bl

Pojawi się poniższe okno. Można w nim dokonać konfiguracji wejść.

![](_page_24_Picture_7.jpeg)

2] Naciśnij przycisk BI np.:

### Przycisk zmieni kolor na żółty i można wykonać ustawienia.

### Czerwony wskaźnik informuje, że dane wejście BI jest aktywne.

Pojawi się okno ustawień wejść BI. Poniżej pokazany jest przykład ustawień wejść binarnych.

![](_page_24_Picture_12.jpeg)

- 3] Naciśnij odpowiednie przyciski aby ustawić żądane warunki działania wejść BI: tryb napięciowy lub stykowy, zwarcie/podanie napięcia, przerwa/zanik napięcia, albo zmiana stanu (przerwa ↔ zwarcie, obecność napięcia ↔ zanik napięcia).
- Aby wyłączyć wybrane wejście binarne, należy nacisnąć przycisk BI . Czerwony wskaźnik aktywności na przycisku wejścia binarnego znika i przycisk przyjmuje kolor szary.

#### Warunek wyzwalający

W normalnym trybie pracy wejścia binarne działają w układzie logicznym OR (alternatywa - LUB), co oznacza, że wyzwolenie dowolnego aktywnego wejścia binarnego jest sygnałem np. zatrzymującym pomiar czasu (lub zainicjowania innej akcji, np. rejestracji zdarzenia). Natomiast w trybie zaawansowanym użytkownik może określić warunek logiczny AND (koniunkcja - I) dla dwóch lub więcej wejść binarnych. Zatrzymanie pomiaru czasu (lub inna akcja zależna od stanu wejść binarnych) nastąpi wówczas tylko wtedy, gdy na wszystkich wejściach binarnych połączonych operatorem AND pojawi się odpowiedni sygnał wyzwalający (zobacz "Konfiguracja systemu" strona 19).

1] Naciśnij przycisk z numerem wejścia, aby przełączać pomiędzy dostępnymi logikami.

### Rejestracja zdarzeń

Jeśli SVERKER 900 pracuje w trybie zaawansowanym, wszystkie zdarzenia na każdym aktywnym wejściu binarnym będą rejestrowane przez cały okres testu.

W trybie zaawansowanym każde wejście binarne może być ustawione tylko na rejestrację zdarzeń o ile nie zostanie uwzględnione w warunkach zadziałania.

1] Naciśnij na przycisk z numerem wejścia aby przełączać pomiędzy trybami pracy.

CR0333NE

![](_page_25_Picture_1.jpeg)

2] Zarejestrowane zdarzenia zostaną wyświetlone i mogą być zapisane jako wynik testu w raporcie

| 5    | Rec     | /Stat | BI1 | BI2   | BI3 | Rec     | BO |  |
|------|---------|-------|-----|-------|-----|---------|----|--|
| N    | 0       | 0     | 0   | 0     | 1   | Start   | 1  |  |
| NC   | 32      | 32    | 1   | 0     | 1   | Event   | 1  |  |
| ON   | 1014    | 1014  | 1   | 1     | 1   | Trig    | 1  |  |
| DD   | 1101    | 87    | 1   | 1     | 0   | Event   | 0  |  |
|      |         |       |     |       |     |         |    |  |
|      |         |       |     |       |     |         |    |  |
|      |         |       |     |       |     |         |    |  |
| ⊡ Co | ndensed |       | _   |       |     | _       |    |  |
| ⊡ Co | ndensed | Timer |     | ltage |     | Current |    |  |
| ₩ Co | ndensed | Timer | Vo  | Itage |     | Current |    |  |

Ważne Rejestrowanie zdarzeń nie jest dostępna we wszystkich modułach

### Filtr zakłóceń

1] Naciśnij przycisk "10 ms" w celu ustawienia czasu filtracji

![](_page_25_Picture_7.jpeg)

Czas filtracji odbić dla napięcia DC może być ustawiony w zakresie od 0 do 999 ms.

Dla napięcia AC czas filtracji należy ustawić maksymalnie na 5 ms.

Ważne Wybór wartości 0 ms w rzeczywistości oznacza 2 -3 ms. Czas filtracji 0 ms jest wartością nierzeczywistą

Czas filtracji oznacza, że po pojawieniu się sygnału wyzwalającego (napięciowego lub stykowego) na wejściu binarnym tester SVERKER 900 opóźnia ostateczną decyzję o czas filtracji. Jeśli sygnał jest obecny przez cały czas filtracji, zostaje uznany za prawidłowy sygnał wyzwalający.

### Dodatkowe ustawienia dostępne dla BI

### Regulowane napięcie progowe

Jeśli dla wejścia binarnego BI1 wybrano tryb napięciowy, wartości napięcia pobudzenia i odpadu można regulować w zakresie odpowiednio: 5 V do 240 i 0 V do 235 V.

1] Naciśnij przycisk "10.0 V" w celu zmiany wartości pobudzenia i histerezy

![](_page_25_Figure_16.jpeg)

### Histereza napięcia

Histereza napięcia jest różnicą między napięciem progowym pobudzenia i odpadu. Np. jeśli wartość progowa napięcia pobudzenia ustawiona jest na 48 V a histerezy na 5 V, próg napięcia odpadu wynosi 43 V.

1] Naciśnij przycisk "5" (zobacz rysunek powyżej) aby ustawić wartość histerezy napięcia.

### Harmoniczne

Funkcja dodawania wyższych harmonicznych do sygnału pomiarowego dostępna jest tylko w trybie zaawansowanym.

- 1] Naciśnij 💼 aby wejść do menu głównego
- 2] Naciśnij 🍄

![](_page_26_Figure_1.jpeg)

- 3] Naciśnij przycisk Tryb zaawansowany (wył.).
   Przycisk zmieni się Tryb zaawansowany (wł.).
   Harmoniczne można zdefiniować dla każdego generatora osobno.
- Ważne Po włączeniu harmonicznych obramowanie tabeli parametrów przyjmuje kolor pomarańczowy.
- 4] Naciśnij np. generator 11. Pojawi się okno definiowania harmonicznych.

![](_page_26_Figure_5.jpeg)

W powyższym przykładzie można zobaczyć, że w generatorze 11 prąd zakłóceniowy składa się z częstotliwości podstawowej z 25 procentową zawartością trzeciej harmonicznej. Można zdefiniować dwie harmoniczne (w dodatku do częstotliwości podstawowej), przy czym najwyższą może być 10 harmoniczna.

- 5] Naciśnij przycisk 🐵 = 🌀 w celu dodania tych samych harmonicznych do sygnałów pomiarowych pozostałych aktywnych generatorów prądowych lub napięciowych.
- 6] Naciśnij 🕕 aby wyłączyć generator.

### 4.4 Moduł "Stan Przedzwarciowy->Zwarcie"

![](_page_26_Picture_10.jpeg)

Moduł "Stan przedzwarciowy->Zwarcie" jest wybierany z menu głównego przyciskiem

Używając modułu "Stan przedzwarciowy->Zwarcie" można określić dwa różne warunki: dla stanu przed wystąpieniem zakłócenia ("Stan przedzwarciowy" – prefault) i stanu zakłócenia ("Zwarcie" – fault). Można skonfigurować i uruchomić obydwa stany osobno a także wykonać test, podczas którego SVERKER 900 automatycznie przejdzie ze stanu przedzakłóceniowego do zakłócenia.

Stan przedzwarciowy (przedzakłóceniowy) jest to stan normalnej pracy, niepowodującej zadziałania badanego zabezpieczenia.

Stan zwarcia (zakłócenia) jest to stan awaryjny, powodujący zadziałanie badanego zabezpieczenia.

Tryb pomiarowy (zobacz Moduł Główny) można wybrać tylko w stanie przedzwarciowym.

### Widok okna Stan przedzwarciowy->Zwarcie

| <b>I1</b> | 0.500 A    | 330 °      | 50.000              | Hz | U3I3                    |       |
|-----------|------------|------------|---------------------|----|-------------------------|-------|
| 12        | 1.00 A     | 210 °      | 50.000              | Hz | $\langle \cdot \rangle$ | >>    |
| I3        | 1.00 A     | 90 °       | 50.000              | Hz |                         | UI UI |
| U1        | 63.00 V    | 0 °        | 50.000              | Hz | 12:0                    | 21    |
| U2        | 63.00 V    | 240 °      | 50.000              | Hz | V2                      |       |
| U3        | 63.00 V    | 120 °      | 50.000              | Hz | -                       | 7     |
|           |            |            |                     |    |                         |       |
|           |            |            |                     |    |                         |       |
|           |            |            |                     |    | 0 VDC                   | BI    |
| Prefaul   | t: 1000 ms |            |                     |    | 0 VDC                   | BI    |
| Prefaul   | t: 1000 ms | _<br>ງ_∕,≁ | ~                   |    | 0 VDC                   | BI    |
|           | t: 1000 ms |            | <b>V</b><br>foltage | Cu | 0 VDC                   | BI    |

### Nawigacja

Moduł "Stan Przedzwarciowy->Zwarcie" zawiera trzy okna, z czego w dwóch można dokonać ustawień parametrów, odpowiednio: dla stanu przedzwarciowego i stanu zwarcia W celu wykonania testu należy otworzyć trzecie okno: Stan Przedzwarciowy->Zwarcie.

#### Przyciski Modułu Stan przedzwarciowy->Zwarcie

| Symbol            | Opis                         |
|-------------------|------------------------------|
| $\sim$            | Stan przedzwarciowy          |
| ∕,+Q              | Zwarcie + pomiar czasu       |
| $\wedge + \wedge$ | Stan przedzwarciowy->Zwarcie |
|                   |                              |

### Widok okna Stan przedzwarciowy

1] Naciśnij przycisk "Stan przedzwarciowy", aby otworzyć okno.

√ √₊⊘ √

- 2] Wybierz generatory, które mają być aktywne, następnie dla każdego z nich ustaw wartości napięcia, prądu, kąta oraz częstotliwości.
- **3]** Ustaw czas trwania stanu przedzwarciowego, po którym SVERKER 900 automatycznie przejdzie do stanu Zwarcie.
- 4] Naciśnij przycisk w celu uruchomienia wybranych generatorów.
- Ważne W tej czynności zdefiniowany czas trwania stanu przedzwarciowego nie obowiązuje, i aby wyłączyć generatory, należy nacisnąć przycisk

### Widok okna Zwarcie

1] Naciśnij przycisk Zwarcie + Czas aby otworzyć okno. Tutaj można skonfigurować parametry dla stanu Zwarcie.

- 1] Wybierz generatory, które mają być aktywne, następnie ustaw wartości napięcia, prądu, kąta oraz częstotliwości dla każdego z nich.
- 2] Ustaw dwa parametry czasowe: maksymalny czas trwania stanu Zwarcie i czas opóźnienia wyłączenia, który jest czasem od wykrycia zadziałania badanego obiektu do wyłączenia generatorów przez SVERKERA 900.

### Przycisk Stan przezdwarciowy->Zwarcie

Trzecie okno – "Stan przedzwarciowy->Zwarcie" przeznaczone jest do przeprowadzenia automatycznego testu. W tym oknie nie można zmienić wartości parametrów.

![](_page_27_Picture_15.jpeg)

1] Naciśnij aby zastosować warunki stanu przed zwarciem, który będzie trwał przez czas wcześniej zdefiniowany. Po upływie tego czasu nastąpi automatyczne przejście do stanu Zwarcie.

Urządzenie będzie generować warunki stanu Zwarcie dopóki:

- A] Nie zostanie przekroczony maksymalny czas trwania stanu
- **B]** Badane zabezpieczenie zadziała
- C] Użytkownik naciśnie przycisk

Ważne Zdefiniowany czas opóźnienia wyłączenia generatorów będzie zastosowany, jeśli spełniony zostanie warunek B..

### Wykres wskazowy

Dla okien Stan Przedzwarciowy i Zwarcie dostępny jest wykres wskazowy, który przedstawia zależność pomiędzy wektorami napięcia i prądu dla każdego ze stanów.

- 1] Dotknij wykresu, aby pojawił się na pełnym ekranie.
- 2] Dotknij ponownie, by zminimalizować.

![](_page_27_Figure_26.jpeg)

### 4.5 Moduł Rampy

![](_page_28_Picture_2.jpeg)

Moduł Rampy jest uruchamiany z poziomu menu głównego poprzez naciśnięcie przycisku 🦯

Test rampą jest bardzo podobny do trybu Przedzwarciem->Zwarcie. Różnica polega na tym, że definiowane są warunki narastania wartości danego parametru pomiędzy stanem przedzwarciowym i stanem zwarcia. Można zdefiniować skokowe zmiany napięcia, prądu, kąta fazowego lub częstotliwości. Określane są wartości początkowe i końcowe oraz prędkość rampy (krok postępu).

Tryb pomiarowy może być ustawiony tylko w trybie "Start rampy" (pierwszy tryb).

| <b>I</b> 1 | 0.500 A     | 330 ° | 50.000 | Hz | U3I3                |       |
|------------|-------------|-------|--------|----|---------------------|-------|
| I2         | 1.00 A      | 210 ° | 50.000 | Hz | $\langle X \rangle$ | XX    |
| I3         | 1.00 A      | 90 °  | 50.000 | Hz |                     | UL UI |
| U1         | 63.00 V     | 0 °   | 50.000 | Hz | 12                  | 2 J   |
| U2         | 63.00 V     | 240 ° | 50.000 | Hz |                     |       |
| U3         | 63.00 V     | 120 ° | 50.000 | Hz | -                   | [77]  |
|            |             |       |        |    |                     |       |
|            |             |       |        |    |                     |       |
|            |             |       |        |    | 0 VDC               | BI    |
| Prefaul    | lt: 1000 ms |       |        |    | 0 VDC               | BI    |
| Prefaul    | t: 1000 ms  |       |        |    | 0 VDC               | BI    |

### Widok okna rampy

#### Nawigacja

Moduł Rampy zawiera cztery okna: Start, Prędkość, Stop i Test. Można je przeglądać naciskając odpowiednie przyciski.

#### Przyciski Modułu Rampy

| Symbol | Opis                                                                 |
|--------|----------------------------------------------------------------------|
|        | Start rampy                                                          |
|        | Prędkość rampy                                                       |
|        | Stop rampy                                                           |
|        | Test rampą (uruchamia test) żadne<br>wartości nie mogą być zmienione |

- 1] Wybierz generatory, które mają być aktywne, następnie ustaw wartości napięcia, prądu, kąta oraz częstotliwości dla każdego z nich.
- 2] Naciśnij **2** w celu ustawienia żądanych wartości początkowych jak również czasu przedzwarciowego.
- 3] Naciśnij
   aby ustawić prędkość rampy.

   CR0333NE
   CR0333NE

- **Uwaga** *W przypadku kąta fazowego kierunek jest* oznaczony "-" na klawiaturze.
- 4] Naciśnij <u>/</u> aby ustawić wartość końcową.
- 5] Aby uruchomić sekwencję rampy, naciśnij 🯒

### Rozpoczęcie testu Rampą

1] W oknach "Start rampy" i "Test rampą" generatory włącza się za pomocą przycisku

![](_page_28_Picture_20.jpeg)

W polu "Start rampy" generatory można wyłączać jedynie przyciskiem

W trybie "Test rampą" generowanie sygnałów kończy się gdy:

- A] Nastąpi naciśnięcie przycisku
- B] Rampa osiągnie dowolny stan końcowy
- C] Badany obiekt zadziała

Jeżeli wystąpi zadziałanie, zmierzony czas zadziałania zostanie wyświetlony na ekranie.

### Widok ustawień Prędkości i Stop

Okna Prędkości i Stopu służą tylko do definiowania parametrów rampy, bez możliwości generacji sygnałów. Ustawienia dotyczą stopniowej zmiany wartości napięcia, prądu, kąta fazowego i częstotliwości.

Ważne Parametry rampy należy zdefiniować przed rozpoczęciem testu. Jeśli ustawienia rampy zdefiniowano błędnie, np. wystąpił konflikt pomiędzy ustawieniami parametrów start i stop, wówczas uruchomienie testu jest niemożliwe.

### Wykres wskazowy

Wykres wskazowy w Module Rampy przedstawia zależność pomiędzy wektorami napięcia i prądu w stanie początkowym jak i dla warunków końcowych rampy.

1] Dotknij wykresu, aby pojawił się na pełnym ekranie.

2] Dotknij ponownie, by zminimalizować.

![](_page_28_Figure_34.jpeg)

ZP-CR02E

### 4.6 Moduł Sekwencji

### 1,2...

Moduł Sekwencji jest używany do testowania różnych stanów np. systemu SPZ. Moduł Sekwencji wybierany jest z

poziomu menu głównego przyciskiem

| I1         | 0.500 A                     | 330 °                                    | 50.000                                | Hz        | U3I3                                                                                                    |         |
|------------|-----------------------------|------------------------------------------|---------------------------------------|-----------|----------------------------------------------------------------------------------------------------|---------|
| I2         | 0.500 A                     | 210 °                                    | 50.000                                | Hz        | $ \langle X \rangle$                                                                                                    | DA)     |
| <b>I</b> 3 | 0.500 A                     | 90 °                                     | 50.000                                | Hz        |                                                                                                    |         |
| U1         | 63.00 V                     | 0 °                                      | 50.000                                | Hz        | 12                                                                                                    | IL      |
| U2         | 63.00 V                     | 240 °                                    | 50.000                                | Hz        |                                                                                                    | $\sim$  |
| U3         | 63.00 V                     | 120 °                                    | 50.000                                | Hz        | -                                                                                                    | 127     |
|            |                             |                                          |                                       |           |                                                                                                    |         |
|            |                             |                                          |                                       |           | 0 VDC                                                                                                    | BI 🎗    |
|            | < Pre                       | fault 1(9)                               |                                       |           | 19 million - 19 million - 19 mi | and the |
|            | Pre                         | efault 1(9)                              |                                       |           |                                                                                                    |         |
| STA        |                             | efault 1(9)                              | 2000 ms                               |           |                                                                                                    | -       |
| STA        | TE D B                      | efault 1(9)                              | 2000 ms<br>END SE                     |           |                                                                                                    |         |
|            | TE B<br>TE B<br>Ext Time    | efault 1(9)<br> <br> <br> <br> <br> <br> | 2000 ms<br>END SE                     |           | Irrent                                                                                                    |         |
| STA<br>STA | TE B<br>Ext Time<br>0.000 s | efault 1(9)<br>0<br>r Vo<br>0.0          | 2000 ms<br>END SE<br>oltage<br>00 VAC | CL<br>0.0 | urrent<br>00 AAC                                                                                                    |         |

### Nawigacja

W Module Sekwencji istnieje możliwość konfiguracji 16 różnych stanów. W każdym z nich można ustawić/zmienić wartości napięcia, prądu, kąta fazowego, częstotliwości.

### Przyciski Modułu Sekwencji

| Symbol      | Opis                                                         |
|-------------|--------------------------------------------------------------|
| STATE 1(16) | Kopiuj lub usuń stan                                         |
|             | Przejdź do pierwszego / ostatniego stanu                     |
|             | Przejdź w przód / tył pomiędzy stanami                       |
| STATE ►     | Aktywuj wejścia BI dla każdego stanu<br>osobno               |
| 250 ms      | Ustaw czas wybranego stanu                                   |
|             | Warunek zatrzymania dla wybranego stanu                      |
| NO TRIP     | Warunek zatrzymania dla wybranego stanu                      |
| END SEQ     | Ustaw koniec sekwencji                                       |
| BI 🌩        | Wybierz typ wejść binarnych: stykowe lub<br>napięciowe       |
| STATE •     | Zatrzymaj wybrany stan                                       |
| BI          | Ustaw warunki działania wejść binarnych dla<br>każdego stanu |
| во          | Ustaw warunki działania wyjść binarnych dla<br>każdego stanu |
|             | Edycja                                                       |
|             | Kopiuj wybrany stan                                          |
|             | Wstaw wybrany stan                                           |

|             | Wstaw i zamień wybrany stan       |
|-------------|-----------------------------------|
| Ŵ           | Usuń stan                         |
| 1] Naciśnij | STATE 1(16) aby skopiować/wkleić, |

- usunąć/zamienić stan lub zmienić nazwę stanu.
- 2] Naciśnij aby wykonać kopię wybranego stanu

![](_page_29_Figure_13.jpeg)

- 3] Przejdź do żądanego stanu, aby wstawić skopiowany stan
- 4] Naciśnij " STATE ..... (16) ".

Na rysunku poniżej wybrano stan nr 4. Skopiowanym stanem jest stan nr 2 - informacja pod symbolem.

![](_page_29_Figure_17.jpeg)

- Naciśnij aby wstawić stan. Stan nr 2 zostanie wstawiony jako stan nr 4, a wszystkie wyższe stany zostaną przesunięte w górę. Jeśli np. użytych jest 10 stanów (stan 10 jest oznaczony jako końcowy) wstawiony stan zostanie dodany i będzie ich w sumie 11. Jeśli jest 16 stanów (maksymalna liczba) ostatni zostanie usunięty.
- Naciśnij aby wstawić stan nr 2. Stan nr 4 zostanie usunięty.
- Naciśnij 🚽 aby usunąć stan.

![](_page_30_Figure_1.jpeg)

- 6] Naciśnij 250 ms aby ustawić czas trwania stanu (milisekundy).
- 7] Naciśnij przycisk Bl aby ustawić rodzaj wejść: stykowe lub napięciowe, histerezę, filtr odbić.
- **Ważne** Zmiana tych parametrów dla dowolnego stanu automatycznie obowiązuje dla wszystkich stanów.

![](_page_30_Figure_5.jpeg)

 8) Wybierz wejścia binarne i dokonaj ustawień. Rodzaj wejścia: napięciowe lub stykowe. Napięcie histerezy (tylko BI1) – patrz strona 26 Filtr odbić – patrz strona 26

![](_page_30_Figure_7.jpeg)

TRIP = i NO TRIP =

END SEQ

![](_page_30_Picture_9.jpeg)

#### 11] Wybierz wejście binarne i dokonaj ustawień

Ważne Ustawienia wejść binarnych wyjaśnione są na stronie 24.

![](_page_30_Figure_12.jpeg)

![](_page_30_Figure_13.jpeg)

TRIP

C

BO

- 12] Naciśnij STATE aby ustawić warunek zakończenia wybranego stanu Sekwencja zakończy się, gdy zostanie wykryty sygnał zadziałania w konkretnym stanie.
- 13] Naciśnij END SEQ aby ustawić bieżący stan jako ostatni w sekwencji. Ta funkcja zatrzymuje również przejście do stanu o wyższym numerze.
- 14] Naciśnij BO, aby ustawić stan wyjścia binarnego dla każdego stanu sekwencji – zobacz rozdział 3.4 "Wyjście binarne" na str. 11.

#### 15] Uruchom sekwencję naciskając

Gdy warunek dla danego stanu zostanie spełniony, sekwencja przechodzi do następnego stanu, niezależnie od ustawionego maksymalnego czasu trwania stanu.

Wyniki zostaną wyświetlone w nowym oknie, gdy wystąpi jedno z następujących zdarzeń:

- Zatrzymanie sekwencji po odebraniu sygnału zadziałania
- Sekwencja zostanie zakończona przyciskiem Stop
- Sekwencja zakończy się po wystąpieniu wszystkich zdefiniowanych stanów.

Jeśli wybrano widok "skondensowany", widoczne są tylko użyte generatory.

| # | I1: A    | ٥       | Hz    | BI        | Time: ms | BO           |     |  |
|---|----------|---------|-------|-----------|----------|--------------|-----|--|
| 1 | 1.000    | 0       | 50.00 | 1         | 739      | 1            |     |  |
| 2 | 2.000    | 0       | 50.00 | 1         | 132      | 1            |     |  |
| 3 | 3.000    | 0       | 50.00 | 1         | 1169     | 1            |     |  |
| 4 | 4.000    | 0       | 50.00 | 1         | 1077     | 1            |     |  |
|   |          |         |       |           |          |              |     |  |
|   |          |         |       |           |          |              |     |  |
|   |          |         |       |           |          |              |     |  |
|   |          |         |       |           |          |              |     |  |
|   |          |         |       |           |          |              |     |  |
|   |          |         |       |           |          |              |     |  |
|   |          |         |       |           |          |              |     |  |
|   |          |         |       |           |          |              |     |  |
|   |          |         |       |           |          |              |     |  |
| _ |          |         |       |           | _        | 1            |     |  |
|   | Condense | d       |       |           |          | $\checkmark$ |     |  |
|   |          |         |       |           |          |              | _   |  |
| - |          |         |       | 3.4 li    |          |              |     |  |
| 4 |          | xt I Im | her   | voltage   |          | Irren        | C 🛛 |  |
|   |          | 000.C   | s     | 7.594 V / | AC 0.0   | 07 A .       | AC  |  |
|   |          |         |       |           |          |              | _   |  |

Pole wyboru "Skondensowany" znajduję się na dole okna wyników.

![](_page_31_Picture_13.jpeg)

Ważne Można wrócić do okna wyników, naciskając żółte lub czerwone pole powyżej przycisku Jeśli test został zapisany, pole ma kolor czerwony. Ważne Czas przełączania wyjść binarnych (BO) nie jest kompensowany przy otwieraniu lub zamykaniu styku i wynosi około 3 – 4 ms. Podczas wykonywania sekwencji przełączenia następują bezpośrednio po zmianach stanu. Oznacza to że czas przełączania wyjść BO wydłuża przejścia między stanami o 3 – 4 ms.

### 4.7 Moduł badania charakterystyki magnesowania przekładników prądowych (CT)

![](_page_32_Picture_2.jpeg)

W pokrywie urządzenie znajdują się akcesoria używane z modułem do badania charakterystyki magnesowania przekładników prądowych.

![](_page_32_Picture_4.jpeg)

Moduł Magnesowania używany jest to wyznaczenia napięcia w punkcie przegięcia (kolanowym) charakterystyki przekładnika prądowego.

W Module Magnesowania SVERKER 900 może wytworzyć napięcie 900 V poprzez połączenie czterech generatorów napięciowych szeregowo, albo 300 V przy połączeniu równoległym generatorów.

Badanie charakterystyki magnesowania można wykonać ręcznie, automatycznie lub łącząc oba tryby pracy poprzez rozpoczęcie pomiaru w trybie ręcznym i przełączenie w tryb automatyczny w części rozmagnesowania. Ta metoda jest wskazana przy pierwszym pomiarze przekładnika prądowego.

![](_page_32_Picture_8.jpeg)

Przystawka CTM do użycia przy pomiarach wraz z amperomierzem/woltomierzem i przekładnikiem prądowym.

![](_page_32_Figure_10.jpeg)

![](_page_32_Figure_11.jpeg)

### Przyciski Modułu Magnesowania

| Symbol | Opis                                                                       |
|--------|----------------------------------------------------------------------------|
| V      | Ustaw maksymalną wartość napięcia –<br>możliwe we wszystkich trybach pracy |
| A      | Ustaw maksymalną wartość prądu –<br>możliwe we wszystkich trybach pracy    |
|        | Tryb ręczny testu                                                          |
| AUTO   | Tryb automatyczny testu                                                    |

### Ustawienia

![](_page_32_Picture_15.jpeg)

mocy. Patrz wskazówki na powyższych wykresach.

- 2] W menu głównym naciśnij Wybierz standard IEC lub IEEE (45° lub 30°)
- 3] W menu głównym wybierz przycisk Modułu Magnesowania

Po otwarciu Modułu Magnesowania widoczny jest schemat połączeń układu pomiarowego.

![](_page_33_Figure_2.jpeg)

4] Naciśnij **v**aby potwierdzić. Wyświetli się ekran jak poniżej.

![](_page_33_Figure_4.jpeg)

Ważne Jeśli wyświetli się poniższy ekran, należy poprawić układ połączeń - patrz krok wyżej.

![](_page_33_Figure_6.jpeg)

### Test ręczny

1] Domyślnym trybem jest tryb ręczny. Jeśli nie jest aktywny, naciśnij przycisk

![](_page_33_Picture_9.jpeg)

- 2] Jeśli jest to konieczne, można ustawić maksymalne wartości napięcia i prądu. Naciśnij przycisk ---V lub ---A aby dokonać zmian.
- 3] Rozpocznij test naciskając , następnie powoli przekręcaj pokrętło w prawo, aż do osiągnięcia punktu kolanowego.

![](_page_33_Figure_12.jpeg)

Ważne Jeśli pokrętło nie zostanie obrócone, w lewym górnym rogu wyświetlacza pojawi się symbol pokrętła wskazujący konieczność jego użycia.

Ważne Magnesowanie można zatrzymać ręcznie przekręcając pokrętło do zera.

4] Kiedy strzałka na pokrętle zmienia kierunek na przeciwny do ruchu wskazówek zegara, należy rozpocząć rozmagnesowanie poprzez przekręcenie pokrętła właśnie w tym kierunku.

![](_page_33_Figure_16.jpeg)

 5] Naciśnij kilkakrotnie pokrętło w czasie rozmagnesowywania aby dodać punkty pomiarowe. Dodane punkty utworzą charakterystykę wraz z punktem kolanowym i wartościami prądu oraz napięcia.

![](_page_34_Figure_1.jpeg)

6] Dotknij wykresu, by wyświetlić go na pełnym ekranie.
 Dotknij ponownie, by zminimalizować,

botking pollowine, by zinininalizowac,

7] Test jest ukończony i gotowy do zapisania.

### Test półautomatyczny

- 1] Rozpocznij w ten sam sposób jak test ręczny.
- 2] Gdy strzałka na symbolu pokrętła zmieni się na kierunek przeciwny do ruchu wskazówek zegara, naciśnij

![](_page_34_Picture_8.jpeg)

3] Rozmagnesowanie i wyznaczenie charakterystyki rozpocznie się automatycznie.

![](_page_34_Figure_10.jpeg)

4] Test jest ukończony i gotowy do zapisania.

### Test automatyczny

1] Naciśnij przycisk 💦 do pozycji Auto

2] Naciśnij aby rozpocząć test.

3] Rozpocznie się magnesowanie. Po osiągnięciu wstępnie zdefiniowanej wartości napięcia i prądu zostanie wyznaczony punkt przegięcia a następnie zacznie się proces rozmagnesowania. Wyznaczone punkty utworzą charakterystykę wraz z punktem kolanowym i wartościami prądu oraz napięcia.

4] Test jest ukończony i gotowy do zapisania.

### Rozmagnesowanie

Jeśli rozmagnesowanie zostanie przerwane np. przez wciśnięcie przycisku , pojawi się następujący komunikat.

![](_page_34_Figure_20.jpeg)

Ważne

Wykonaj kilkukrotnie ręczne magnesowanie i rozmagnesowanie przed kontynuacją testu.

### 4.8 Moduł Impedancyjny

![](_page_35_Picture_2.jpeg)

Moduł Impedancyjny jest uruchamiany z poziomu menu głównego przyciskiem Zo

Korzystając z Modułu Impedancyjnego konfiguruje się sekwencje z różnymi stanami, uwzględniając stan zwarcia, w celu ułatwienia działania trybu impedancyjnego.

Stan przedzwarciowy i parametry zwarcia można skonfigurować i aktywować pojedynczo lub można ustawić SVERKER 900 aby wykonał test i automatycznie/ręcznie przechodził ze stanu przedzwarciowego do zwarcia.

### Nawigacja

Sekwencja Stan przedzwarciowy->Zwarcie zawiera dwa ekrany przeznaczone do konfiguracji, odpowiednio: stanu przed zwarciem i stanu zwarcia. Test przeprowadza się z ekranu Stan przedzwarciowy -> Zwarcie lub ekranu ręcznego poszukiwania punktu pobudzenia zabezpieczenia.

### Przyciski Modułu Impedancyjnego

| Symbol                                                   | Opis                                                |
|----------------------------------------------------------|-----------------------------------------------------|
| $\sim$                                                   | Stan przedzwarciowy                                 |
| <b>√</b> + <sub><b>3</b></sub> <sup>4</sup> <sup>4</sup> | Zwarcie + Ręczne wyszukiwanie pobudzenia            |
| $\wedge + \wedge$                                        | Stan przedzwarciowy - Zwarcie                       |
| Im 💦                                                     | Ręczne poszukiwanie punktu pobudzenia               |
| मि:                                                      | Biegunowość przekładnika prądowego                  |
| ٠                                                        | Ustawienia                                          |
| <b>0</b> 0                                               | Ustawienia zaawansowane                             |
|                                                          | Układ współrzędnych kartezjańskich<br>(prostokątny) |
|                                                          | Układ współrzędnych biegunowych                     |
|                                                          | Przywracanie ustawień fabrycznych                   |

#### Ważne

Poniższe konfiguracje generatorów obowiązują dla Modułu Impedancyjnego. Sprawdź konfigurację generatorów przed rozpoczęciem testów.

![](_page_35_Figure_12.jpeg)

### Widok okna Stan przedzwarciowy

![](_page_35_Figure_14.jpeg)

- 1] Naciśnij przycisk 🔨 aby uruchomić tryb przedzwarciowy.
- 2] Wybierz numery faz i generatorów, które mają być aktywne podczas testu, następnie ustaw wartości początkowe napięcia, prądu, kąta fazowego i częstotliwości, używając pokrętła lub klawiatury.

![](_page_35_Picture_17.jpeg)

#### Wskazówka!

Wartości napięcia, kąta fazowego oraz częstotliwości mogą być ustawione osobno dla generatora U4, jeśli został skonfigurowany jako generator AC. Może być użyty jako źródło napięcia odniesienia podczas całego testu.

- 3] Wybierz biegunowość przekładników prądowych, naciskając przycisk prądowych, naciskając przycisk
- Jeśli zachodzi taka potrzeba można ustawić ograniczenia maksymalnej wartości napięci a i prądu, konfigurując odpowiednio parametry U<sub>max</sub> i I<sub>max</sub>. Ustawienia te zostaną zastosowane we wszystkich trybach testowych.
- 5] Naciśnij .aby aktywować wybrane generatory.

Uwaga Generatory mogą być wyłączone jedynie poprzez naciśnięcie przycisku . W trybie przedzwarciowym nie jest używany czasomierz.

Widok okna Zwarcie + Ręczne poszukiwanie pobudzenia

![](_page_36_Figure_3.jpeg)

- 2] Wybierz rodzaj zwarcia naciskając przycisk
- 3] Ustaw impedancję zwarcia wpisując wartości parametrów R, X lub Z i Φ.

#### Wskazówka!

Naciśnij ± na klawiaturze podczas ustawiania wartości parametru Z, aby przesunąć punkt testowy o 180°.

**Uwaga** Wektory napięcia i prądu zwarcia są obliczane domyślnie metodą stałego (constant) prądu 1 A. Dla zwarć jednofazowych wektory są domyślnie obliczane dla pętli zwarciowej (omy/pętlę). Aby zmienić domyślne ustawienia i/lub testowanie w

> wartościach pierwotnych naciśnij przycisk 🔅 skonfiguruj odpowiednie parametry.

![](_page_36_Picture_11.jpeg)

- 4] Naciśnij Bl , aby wybrać wejścia binarne i dokonać ustawień.
- Ważne Ustawienia wejść BI, patrz "Ustawienia wejść binarnych" strona 25.
- 5] Naciśnij przycisk , aby aktywować generator z wektorami zwarcia pokazanymi na rysunku poniżej.
- 6] Podczas wymuszania prądu w badanym obwodzie parametry R,X,Z i Φ mogą być pojedynczo zmieniane za pomocą pokrętła (jak pokazano na poniższym rysunku) w celu ręcznego poszukiwania pobudzenia na płaszczyźnie zespolonej impedancji.

![](_page_36_Picture_16.jpeg)

W momencie pobudzenia wejścia binarnego rejestrowane jest jego zadziałanie. Można kontynuować pomiar zmieniając wartości powyższych parametrów, aby lepiej ocenić zadziałanie badanego obiektu.

Poniższy rysunek pokazuje możliwy sposób poszukiwania wartości pobudzenia.

![](_page_36_Figure_19.jpeg)

CR0333NE

Ważne Zarejestrowane zadziałanie nie zostanie zapisane jako wynik testu.

Generatory mogą być wyłączone jedynie naciśnięciem przycisku **oblicka w krie**. W tym oknie pomiarowym czasomierz nie jest używany.

### Widok okna Stan przedzwarciowy -Zwarcie

- Naciśnij przycisk √, \* √, aby wejść w tryb Stan przedzwarciowy -> Zwarcie
- 2] Naciśnij przycisk , aby rozpocząć sekwencję z wcześniej dokonanymi ustawieniami lub wykonaj następujące kroki aby utworzyć i przetestować nowy punkt pomiarowy.
- 3] Naciśnij przycisk L1E , aby wybrać rodzaj zwarcia.
- 4] Ustaw impedancję zwarcia poprzez konfigurację parametrów R i X lub Z i Φ,
- Ważne Wektory napięcia i prądu zwarcia są obliczane domyślnie metodą stałego (constant) prądu 1A. Dla zwarć jednofazowych wektory są domyślnie obliczane dla pętli zwarciowej (omy/pętlę). Aby zmienić domyślne ustawienia i/lub testowanie w wartościach pierwotnych

naciśnij przycisk 🔛 i skonfiguruj odpowiednie parametry.

#### Wskazówka!

nacisnąć przycisk

Aby przywrócić ustawienia fabryczne należy nacisnąć , następnie

5] Naciśnij aby rozpocząć sekwencję Stan przedzwarciowy->Zwarcie.

Urządzenie będzie generować stan przezdwarciowy a następnie stan zwarcia do chwili spełnienia któregoś z następujących warunków:

- Nastąpi upływ czasu równy sumie czasów stanu przedzwarciowego i maksymalnego czasu trwania zwarcia (domyślnie 1+5 s).
- Badany obiekt zadziała.
- Nastąpi naciśnięcie przycisku

![](_page_37_Picture_17.jpeg)

Domyślne czasy trwania stanów można zmienić

naciskając przycisk i konfigurując odpowiednie ustawienia. Ponadto można dodać do sekwencji czas opóźnienia wyłączenia generatorów (po zadziałaniu zabezpieczenia – Off Delay) oraz stan po zwarciu. Poniższe rysunki ilustrują sytuację kiedy wszystkie ustawienia są skonfigurowane.

![](_page_37_Figure_20.jpeg)

- 6] Wyniki zostaną wyświetlone i dodane do tabeli wyników dla odpowiedniego typu zwarcia.
- 7] Kontynuuj sprawdzanie kolejnego punktu pomiarowego powtarzając kroki od 3 do 6 lub przejdź do kroku 8.

| R       | -2.079 Ω | X             | -9.781 Ω                | 2                  | 14     |                      |              |
|---------|----------|---------------|-------------------------|--------------------|--------|----------------------|--------------|
| Z       | 10.00 Ω  | Φ             | 258.0 °                 |                    |        |                      | *            |
| L1E     | Ŵ        |               | Setting                 | s in: Se           | condar | y                    |              |
| R (Ω)   | ) X (Ω)  | Ζ (Ω)         | Φ (°)                   | t(s)E              | 3I #   |                      |              |
| 2.911   | . 13.694 | 14.000        | 78.0                    | - 32               | 8      |                      |              |
| 2.079   | 9.781    | 10.000        | 78.0                    | 0.432              | 1      |                      | Z            |
| 1.247   | 5.869    | 6.000         | 78.0                    | 0.028              | 1      |                      |              |
| 0.208   | 0.978    | 1.000         | 78.0                    | 0.027              | 1      |                      |              |
| -1.040  | ) -4.891 | 5.000         | 258.0                   | 0.819              | 1      |                      |              |
| -2.079  | 9.781    | 10.000        | 258.0                   | 0.820              | 1      |                      |              |
|         |          |               |                         |                    |        | 0 VDC                | BI           |
|         |          |               |                         |                    |        | TRIP[1               | .] 0.820 s   |
| $\land$ | $\sim$   | +/            | $\wedge \bullet \wedge$ | <mark>/</mark> Лл. |        |                      |              |
| 合       | Ext 0.0  | Timer<br>00 s | Volt.<br>0.000          | age<br>VAC         | 0      | Current<br>.000 A AC | $\leftarrow$ |

8] Można zapisać lub/i usunąć zarejestrowane w tabeli wyniki naciskając odpowiednio przyciski i/lub

WażneNaciśnięciespowoduje zapisaniewyników bez względu na rodzaj wybranego zwarcia.Jednak naciśnięcie przyciskuImage: spowodujeusunięcie tylko wybranego wiersza w tabeliwyników. Aby usunąć wszystkie dostępne wyniki bezwzględu na rodzaj zwarcia naciśnij przycisk

### Widok okna ręcznego poszukiwania punktów pobudzenia

- 1] Naciśnij przycisk 📠 💫 aby uruchomić funkcję.
- 2] Wybierz rodzaj zwarcia naciskając przycisk
- 3] Naciśnij przycisk , aby wygenerować stan przedzwarciowy

Ważne

W tym widoku nie jest zastosowany czasomierz przedzwarciowy a generatory mogą być

wyłączone jedynie za pomocą przycisku **odzie i przycisku stawa za podzie i przycisku stawa se przycisku stawa s**je jeśli nie zostaną wykonane żadne czynności.

- 4] Ustaw impedancję zwarcia wpisując wartości parametrów R i X lub Z i Φ
- 5] Naciśnij pokrętło aby zatwierdzić ustawienia i wygenerować wartości zwarciowe.
- Ważne Wartości zwarciowe napięcia i prądu są obliczane domyślnie za pomocą metody prądu stałego 1A. Dla zwarć jednofazowych wartości zwarciowe są domyślnie przedstawiane jako ohm/pętlę. Aby zmienić domyślne ustawienia i/lub testowanie <u>w w</u>artościach pierwotnych

naciśnij przycisk 🔅 i skonfiguruj odpowiednie parametry.

Urządzenie będzie generować stan Zwarcie do chwili spełnienia któregokolwiek z poniższych warunków:

- Upłynie domyślny (5 s) lub wcześniej ustawiony maksymalny czas trwania testu
- Badany obiekt zadziała
- 6] Wyniki zostaną wyświetlone i dodane do tabeli wyników dla odpowiedniego typu zwarcia.
- 7] Natychmiast po zakończeniu stanu zwarcia urządzenie wygeneruje ponownie stan przedzwarciowy.
- 8] Można nacisnąć przycisk , aby zatrzymać generatory lub kontynuować test powtarzając kroki 4 7.

Poniższy rysunek przedstawia możliwości oceny zachowania badanego obiektu w różnych strefach impedancji.

![](_page_38_Figure_22.jpeg)

Maksymalny czas trwania zwarcia można zmienić naciskając przycisk i konfigurując odpowiednie ustawienie. W trybie testowym nie można dodać opóźnienia wyłączenia lub/i stanu po zwarciu. Aby wygenerować kompletną sekwencję należy użyć trybu Stan przedzwarciowy/Zwarcie.

![](_page_38_Figure_24.jpeg)

9] Można zapisać/usunąć zarejestrowane w tabeli wyniki naciskając odpowiednio przycisk lub/i WażneNaciśnięcieSpowoduje zapisaniewyników bez względu na rodzaj wybranegozwarcia. Jednak naciśnięcie przyciskuspowoduje usunięcie tylko wybranego wierszaw tabeli wyników. Aby usunąć wszystkiedostępne wyniki bez względu na rodzaj zwarcianależy nacisnąć przycisk

### Wykres płaszczyzny impedancji

W trybie Przedawarciowy/Zwarcie oraz Ręczne poszukiwanie punktów pobudzenia wykres na płaszczyźnie zespolonej impedancji zawsze pokazuje obecnie skonfigurowany punkt testowy wraz z poprzednimi wynikami testu, jeśli takie istnieją. Zarejestrowane zadziałania będą zaznaczone symbolem X a brak zadziałania symbolem O.

- 1] Dotknij wykresu, by wyświetlić go na pełnym ekranie.
- 2] Przełączaj pomiędzy biegunowym a prostokątnym układem współrzędnych naciskając przycisk lub

![](_page_39_Figure_6.jpeg)

![](_page_39_Figure_7.jpeg)

### 4.9 Zarządzanie pikami testu

W każdym z modułów pomiarowych wyniki pomiarów lub konfiguracje testów można zapisać w pamięci trwałej testera SVERKER 900 lub na zewnętrznej pamięci USB.

Zapisując test pierwszy raz należy wybrać miejsce docelowe zapisu.

Zapisanie testu drugi raz nastąpi w poprzednio używanym pliku testowym.

![](_page_39_Picture_12.jpeg)

#### Wskazówka!

W aktywnych oknach listy przewija się pokrętłem obsługowym a pozycje wybiera naciśnięciem pokrętła.

### Przyciski okna Zarządzania plikami testu

| Symbol | Opis                            |
|--------|---------------------------------|
| ×      | Zapisz test                     |
|        | Otwórz test                     |
|        | Szybki zapis                    |
|        | Zobacz                          |
|        | Edytuj                          |
|        | Zapisz w pamięci USB            |
|        | Otwórz z pamięci USB            |
|        | Otwórz bibliotekę plików testów |
|        | Utwórz nowy plik                |
| Ŵ      | Usuń plik testu                 |

### Zapisz test

1] Naciśnij 🔼 , aby zapisać test.

Jeśli nie zostanie wybrany żaden plik testu, wyświetlony zostanie komunikat "WYBIERZ PLIK TESTU DO ZAPISU".

![](_page_40_Picture_1.jpeg)

- Date/Time: 2014-04-01T11:46:01
  Station
  Position
  Type
  Serial
  Serial
- 2] Wybierz plik naciskając odpowiedni wiersz w tabeli, następnie naciśnij Aby zapisać w nowym pliku, zobacz punkt 5

poniżej.

TORE TEST

- 6] Wprowadź dane w pola tekstowe jak wyżej
- 7] Naciśnij 🗸 aby zatwierdzić.

### Szybki zapis

- Station: danderyd

  Position: stor trax trafo

  Typ: ct

  Serienr: 12345

  Test no: 5

  Name

  Comments

  MAIN, OFF

  Settings:

  11: 0A, 0°, 50Hz

  U2: 63V, 240°, 50Hz

  U2: 63V, 240°, 50Hz
- 3] Wpisz nazwę testu i dodaj komentarze. Jeśli chcesz wybrać inny plik do zapisania testu naciśnij
- 4] Naciśnij 🗸 aby zapisać.
- 5] Aby stworzyć nowy plik naciśnij

![](_page_40_Picture_11.jpeg)

- Ważne Korzystając z tej opcji można zapisać dodatkowe testy w tym samym pliku. Pierwszy test w pliku nie może być w trybie szybkiego zapisu.
- 1] Użyj **1** i naciśnij pole wyboru "Tryb szybkiego zapisu"

| STORAGE FILE      | REFERENCE FILE |
|-------------------|----------------|
| Not selected!     | Not selected!  |
|                   |                |
|                   |                |
|                   |                |
| □ Quick Save Mode | $\checkmark$   |

- 2] Naciśnij 🗸
- 3] Po każdy następnym testowaniu naciśnij aby zapisać.

Test nie jest nazwany ale jest umieszczony w tym samym pliku co pierwszy.

4] Aby wyjść z trybu szybkiego zapisu użyj naciśnij, aby odznaczyć, pole wyboru "Tryb szybkiego zapisu."

### Podgląd i ponowne użycie

1] Naciśnij 🔁

i

Z "PLIKU ZAPISU" i "PLIKU WZORCOWEGO" można wybierać i otwierać wszystkie pliki testowe. Wybrany test zostanie otwarty w module, który jest uruchomiony.

Ważne Można otworzyć tylko testy wykonane w aktualnie uruchomionym module.

#### Plik zapisu

- 1] W oknie "PLIK ZAPISU", naciśnij Otworzy się okno "WYBIERZ PLIK TESTU DO ZAPISANIA".
- 2] W oknie "PLIK ZAPISU", naciśnij górny przycisk aby edytować "Nagłówek pliku testu".
- 3] W oknie "PLIK ZAPISU", naciśnij dolny przycisk aby edytować nazwę pliku i komentarze.

### Plik wzorcowy

W oknie "PLIK WZORCOWY" można podglądać i otwierać testy w celu ponownego użycia.

1] W oknie "PLIK WZORCOWY", naciśnij Cotworzy się okno "WYBIERZ PLIK WZORCOWY".

- 2] Wybierz plik testu, który chcesz ponownie użyć.
- 3] Naciśnij 🗸

W oknie "PLIK WZORCOWY" wyświetlana jest lista testów, a w oknie PODGLĄD po lewej stronie można zobaczyć ustawienia testu.

4] Wybierz test, który chcesz ponownie wykorzystać i naciśnij

Ustawienia testu zostaną przesłane do uruchomionego modułu pomiarowego.

### Przesyłanie plików do komputera

Przenieś pliki na komputer w celu dalszej obróbki zapisując je na dysku USB.

- 1] Naciśnij 🔲 w menu głównym.
- 2] Naciśnij 🛄, aby otworzyć "Zarządzanie plikami testu".

|   | Date       | Station  | Position | Туре | Seria |  |
|---|------------|----------|----------|------|-------|--|
|   | 2014-03-31 | Danderyd | н1       | Test |       |  |
|   | 2014-03-31 | Danderyd | н1       | Test |       |  |
|   | 2014-04-01 | Danderyd | н1       | Test |       |  |
|   |            |          |          |      |       |  |
|   |            |          |          |      |       |  |
|   |            |          |          |      |       |  |
|   |            |          |          |      |       |  |
|   |            |          |          |      |       |  |
|   |            |          |          |      |       |  |
|   |            |          |          |      |       |  |
|   |            |          |          |      |       |  |
|   |            |          |          |      |       |  |
|   |            |          |          |      |       |  |
|   |            |          |          |      |       |  |
|   |            |          |          |      |       |  |
| _ |            |          |          |      |       |  |
|   |            |          |          |      |       |  |
|   |            |          |          |      |       |  |

- 3] Tutaj można wybrać i skopiować jeden lub więcej plików do pamięci USB.
- 4] Wybierz plik, przewijając listę i naciśnij pokrętło lub pole wyboru, aby wybrać plik testu.

Ważne Przyciski USB są aktywne jeśli pamięć USB jest podłączona do SVERKER 900

Przycisk wybranego pliku.

otwiera menu edycji etykiet

W pamięci USB pliki są zapisywane z rozszerzeniem ".csv" w katalogu głównym.

Wybrane pliki można również usunąć.

Kolumna po prawej stronie pokazuje liczbę testów zawartych w każdym pliku testu.

Plik csv można otworzyć na komputerze poprzez podwójne kliknięcie na nazwie pliku lub przez skojarzenie go z programem EXCEL, WORD lub innym.

### Kopiowanie plików z pamięci USB do SVERKER 900

- 1] Włóż pamięć USB do SVERKER 900
- Naciśnij przycisk Wyświetlana jest lista plików testów zapisanych w pamięci USB. Można je skopiować do pamięci testera SVERKER 900.

### 4.10 SVERKER Viewer

Korzystając z oprogramowania SVERKER Viewer można utworzyć na komputerze raporty z testów w formacie pdf. Oprogramowanie uruchamia się w Windows 7, 8 i 10.

- 1] W komputerze uruchom plik "SverkerViewerSetup.msi".
- 2] Aby zainstalować w komputerze aplikację SVERKER Viewer, postępuj zgodnie z instrukcjami ekranowymi.
- 3] Naciśnij Sverker aby otworzyć program.

| SVERICE Viewer                |                | 018 |
|-------------------------------|----------------|-----|
| uit Open SelectLanguage About |                |     |
|                               |                |     |
|                               |                |     |
|                               |                |     |
|                               |                |     |
|                               |                |     |
|                               | SVERKER Viewer |     |
|                               |                |     |
|                               |                |     |
|                               |                |     |

- 4] Otwórz plik testu w formacie ".s9a" przez kliknięcie "Otwórz" z paska menu. Informacje na temat pobierania plików testów można znaleźć w rozdziale 4.9 "Zarządzanie plikami testów" na stronie 40.
- WażneDo tworzenia plików testów wymagana jest<br/>licencja oraz wersja 2.10 lub wyższa<br/>oprogramowania SVERKER 900 (pliki testów z<br/>SVERKER 900 bez licencji nie mogą być otwarte w<br/>SVERKER Viewer).
- 5] Raport w formacie PDF jest dostępny bezpośrednio z zakładki "Podgląd PDF" i jest gotowy do wydrukowania lub zapisania na komputerze.

| se Save Test Report As Save Pdf As Abs                    | ut                  |                 |                                                                                                    |  |
|-----------------------------------------------------------|---------------------|-----------------|----------------------------------------------------------------------------------------------------|--|
| R Template ] [Edit Text Report ] Pol Province             |                     |                 |                                                                                                    |  |
| 10 44                                                     |                     |                 |                                                                                                    |  |
| a Test Report                                             |                     |                 |                                                                                                    |  |
| <ul> <li>Altents</li> <li>L1 52</li> <li>L2 52</li> </ul> | Magger Swet         | an 40 SYDREE    |                                                                                                    |  |
|                                                           |                     | Test Bernet     |                                                                                                    |  |
|                                                           |                     | THEFTOMAGE      |                                                                                                    |  |
|                                                           | NICTON .            | New Aller       | agen.                                                                                                    |  |
|                                                           |                     |                 |                                                                                                    |  |
|                                                           | A4 545              |                 |                                                                                                    |  |
|                                                           | 5/19                | Distory size    | CONT TO A CONT OF A CONT OF A CONT O |  |
|                                                           | - Income            |                 |                                                                                                    |  |
|                                                           | (4mm   4mm          | 1               |                                                                                                    |  |
|                                                           | Contract of the set | zi -            |                                                                                                    |  |
|                                                           |                     | a grange to a s |                                                                                                    |  |
|                                                           | 1228                | Interact        |                                                                                                    |  |
|                                                           | Tableto             | Linnaria.       |                                                                                                    |  |
|                                                           |                     |                 |                                                                                                    |  |

- 6] Z zakładek "Edycja szablonu" and "Edycja raportu z testu", szablon lub raport mogą być odpowiednio zmieniane i/lub sprawdzane.
- 7] W razie potrzeby zmodyfikowany szablon i raport z testu można zapisać z paska menu.

### 4.11 Kalibracja

Kalibrację testera SVERKER 900 zaleca się przeprowadzać raz na rok. Do kalibracji należy użyć generatorów prądu i napięcia oraz woltomierza i amperomierza.

#### Wymagane wyposażenie:

- Multimetr cyfrowy (DMM) o wysokiej dokładności. Zalecany Agilent 34410A lub podobny.
- Zestaw kalibracyjny SVERKER 900 (nr CR-91010).

![](_page_42_Picture_18.jpeg)

 Aby wykonać automatyczną kalibrację, wymagane jest połączenie przez port Ethernet do routera z funkcją DHCP lub switcha z połączeniem do sieci.

### Procedura kalibracji

### 1] W menu Konfiguracji Systemu wybierz

W następnym kroku możesz wybrać, czy kalibracja ma być wykonana ręcznie, czy automatycznie. Automatyczna kalibracja trwa około 15 minut.

Ważne Jeśli chcesz zapisać raport z kalibracji na pamięci USB należy ją włożyć do SVERKER 900 podczas kalibracji.

### Kalibracja automatyczna

Automatyczna kalibracja odbywa się za pomocą podłączenia SVERKER 900 do DMM (Agilent34410A lub podobny) za pomocą routera lub switcha. Jeśli używany jest switch wymagane jest połączenie sieciowe.

- 1] Aby wykonać automatyczną kalibrację należy posiadać adres IP DMM
- 2] Wprowadź adres IP w pole "Adres IP". Domyślny numer portu TCP to 5024.
- 3] Naciśnij przycisk 목무
- 4] Podłącz router/switch I SVERKER 900 zgodnie z wyświetlonym schematem.
- 5] Naciśnij aby zatwierdzić. Jeśli połączenie DMM i SVERKER 900 zakończyło się sukcesem, w górnej części menu pojawi się informacja "Podłączony do sprzętu pomiarowego".

Teraz można przystąpić do automatycznej kalibracji generatorów napięcia i prądu oraz woltomierza i amperomierza pod warunkiem, że zostaną zaznaczone odpowiednie pola wyboru. Po kalibracji dane pole wyboru będzie wyszarzone.

6] Naciśnij 🗸

9]

Pokaże się schemat połączeń, który pokazuje jak połączyć wszystkie elementy układu.

7] Wykonaj połączenia

8] Naciśnij Zostanie wyświetlone menu tabeli pomiarów.

Naciśnij by rozpocząć proces kalibracji.

Kiedy kalibracja dla np. U1 jest zakończona pojawi się znak "+" dla U1 następnie rozpocznie się kalibracja U2.

### Kalibracja ręczna

W menu Konfiguracja Systemu naciśnij 🔰 🔾

- 1] Naciśnij 🗸
- 2] Wybierz element do kalibracji naciskając odpowiednie pole w górnym menu.
- Naciśnij Pokaże się schemat połączeń.
- 4] Podłącz przewody pomiarowe.

![](_page_43_Picture_14.jpeg)

### SVERKER 900 CALIBRATION

![](_page_43_Picture_16.jpeg)

Na zdjęciu powyżej wybrany jest generator U1.

- 6] W menu pomiarów wybierz by rozpocząć kalibrację dla U1.
- 7] Odczytaj zmierzoną przez DMM wartość następnie użyj pokrętła aby ją wprowadzić.
- 8] Potwierdź wprowadzoną wartość naciskając pokrętło lub przycisk ">>".

Jeśli wartości wprowadzone przed kalibracją mieszczą się w granicy błędu, wówczas nie będzie wykonana żadna kalibracja dla danego zakresu. Z odczytanych wartości napięcia i prądu dla każdego zakresu brany jest tylko jeden pomiar.

Dla każdego zakresu woltomierza i amperomierza branych jest kilka odczytów.

Wartości wprowadzone przed kalibracją będą wartościami podczas i po kalibracji. Jeśli kalibracja się powiedzie, obok symbolu U1 pojawi się symbol "+". Jeśli niektóre wartości było poza granicami błędu i kalibracja nie powiodła się, zostanie oznaczona znakiem "-" obok symbolu U1. Określona wartość kalibracji, która się nie powiodła, jest przedstawiona na czerwonym tle.

Poniższy rysunek pokazuje zmierzone wartości po udanej kalibracji generatora napięcia U1.

![](_page_43_Figure_26.jpeg)

Po zakończonej kalibracji dane można zapisać na pamięci USB. Za pomocą komputera PC raport można otworzyć jako dokument Word lub arkusz Excel.

### Raport z kalibracji

Na pierwszej stronie raportu widnieje data kalibracji. Jeśli wartości testowe podczas kalibracji mieszczą się w granicach błędu, współczynniki kalibracji i daty pozostaną. Daty weryfikacji zostaną zaktualizowane.

4 OBSŁUGA SVERKER 900

### Rozwiązywanie problemów

### 5.1 Problemy

| Problem                                                      | Przyczyna                                                                            | Rozwiązanie                                                                  |  |  |  |  |
|--------------------------------------------------------------|--------------------------------------------------------------------------------------|------------------------------------------------------------------------------|--|--|--|--|
| Wyjścia                                                      |                                                                                      |                                                                              |  |  |  |  |
| Brak prądu lub napięcia na                                   | Kanał dezaktywowany                                                                  | Aktywuj kanał                                                                |  |  |  |  |
| wyjściu                                                      | Zadziałanie zabezpieczenia termicznego<br>z powodu przeciążenia                      | Poczekaj aż jednostka ostygnie                                               |  |  |  |  |
| Brak działania wyjścia binarnego                             | Zadziałanie bezpiecznika F1                                                          | Sprawdź bezpiecznik F1                                                       |  |  |  |  |
| Nie można ustawić generatora<br>U4/DC, pole wyszarzone       | Generatory napięć ustawione są na<br>połączenie równolegle lub szeregowe(U1 –<br>U4) | Ustaw generatory do pracy indywidualnej                                      |  |  |  |  |
| Wejścia binarne                                              |                                                                                      |                                                                              |  |  |  |  |
| Wyjścia binarne nie działają                                 | Niewłaściwe ustawienia w menu Bl                                                     | Sprawdź menu BI, rodzaj wejścia: styk/napięcie,<br>NO lub NC                 |  |  |  |  |
|                                                              | Niewłaściwy czas filtra zakłóceń                                                     | Ustaw odpowiedni czas filtra zakłóceń                                        |  |  |  |  |
| Wyższe harmoniczne                                           |                                                                                      |                                                                              |  |  |  |  |
| Nie można ustawić<br>harmonicznych                           | SVERKER jest w niewłaściwym trybie                                                   | ldź do menu konfiguracji system i wybierz<br>"Tryb zaawansowany"             |  |  |  |  |
| Woltomierz / Amperomierz                                     |                                                                                      |                                                                              |  |  |  |  |
| Awaria wbudowanego<br>amperomierza                           | Uszkodzony bezpiecznik F2                                                            | Wymień bezpiecznik F2                                                        |  |  |  |  |
| Amperomierz / woltomierz<br>pokazuje niewłaściwe<br>wartości | Złe ustawienia                                                                       | Sprawdź ustawienie AC/DC i zakres                                            |  |  |  |  |
| Obsługa plików                                               |                                                                                      |                                                                              |  |  |  |  |
| Nie można skopiować<br>plików do pamięci USB                 | Plik testu nie jest zaznaczony w "<br>Zarządzanie plikami testów"                    | Zaznacz plik w " Zarządzanie plikami testów"                                 |  |  |  |  |
|                                                              | Pamięć USB nie została włożona do<br>SVERKER lub jest uszkodzona                     | Sprawdź pamięć USB                                                           |  |  |  |  |
| Dodatkowy czasomierz                                         | Dodatkowy czasomierz                                                                 |                                                                              |  |  |  |  |
| Wartość czasu nie została<br>zapisana w pliku testu          | Przycisk "Zapisz test" nie jest<br>zaznaczony w menu dodatkowego<br>czasomierza.     | Zaznacz przycisk "Zapisz test"                                               |  |  |  |  |
| START i STOP nie reaguje na<br>sygnały wejść.                | Nie właściwe ustawienia czasu filtra<br>zakłóceń                                     | Sprawdź ustawienia czasu filtra zakłóceń                                     |  |  |  |  |
|                                                              | Złe ustawienia START/STOP                                                            | Sprawdź ustawienia menu START/STOP, rodzaj wejścia: styk/napięcie, NO lub NC |  |  |  |  |

| Komunikat błędu        | Przyczyna                                                                 | Rozwiązanie                                                                                                    |
|------------------------|---------------------------------------------------------------------------|----------------------------------------------------------------------------------------------------|
| KOMUNIKACJA WEWNĘTRZNA | Błąd komunikacji wewnętrznej                                              | Zrestartuj jednostkę; jeśli błąd się<br>powtarza, skontaktuj się z Megger Polska                                            |
| BŁĄD #1 WENTYLATORA    | Uszkodzenie górnego wentylatora                                           | Sprawdź wentylator; jeśli błąd się<br>powtarza, skontaktuj się z Megger Polska                                              |
| BŁĄD #2 WENTYLATORA    | Uszkodzenie dolnego wentylatora                                           | Sprawdź wentylator; jeśli błąd się<br>powtarza, skontaktuj się z Megger Polska                                              |
| AWARIA OPROGRAMOWANIA  | Wewnętrzny błąd oprogramowania                                            | Zrestartuj jednostkę; jeśli błąd się<br>powtarza, skontaktuj się z Megger Polska                                            |
| MAMSYMALNA MOC         | Zbyt duże zapotrzebowanie mocy wyjściowej lub<br>błąd sprzętowy zasilacza | Sprawdź podłączone obciążenie i/lub<br>zmniejsz jego wartość. Jeśli błąd się<br>powtarza, skontaktuj się z Megger<br>Polska |
| OTWARTY OBWÓD          | Obwód prądu wyjściowego został rozwarty                                   | Sprawdź połączenia                                                                                                    |
| ZWARCIE                | Obwód napięcia wyjściowego został zwarty                                  | Sprawdź połączenia                                                                                                    |
| WYSOKA TEMPERATURA     | Temperatura generator jest za wysoka                                      | Poczekaj aż jednostka ostygnie i/lub<br>zmniejsz podłączone obciążenie                                                      |
| ROZKALIBROWANY         | Dane kalibracji nie są dostępne                                           | Zrestartuj jednostkę; jeśli błąd się<br>powtarza; skontaktuj się z Megger Polska                                            |
| BŁĄD ZAMYKANIA         | Czas zamknięcia dla generator prądu został<br>przekroczony                | Zrestartuj jednostkę; jeśli błąd się<br>powtarza, skontaktuj się z Megger Polska                                            |
| BŁĄD SPRZĘTU           | Błąd sprzętowy generator prądu                                            | Zrestartuj jednostkę, jeśli błąd się<br>powtarza skontaktuj się z Megger Polska                                             |
| ZEWNĘTRZNE NAPIĘCIE    | Zewnętrzne napięcie podłączone do generator napięcia                      | Sprawdź połączenia i odłącz zewnętrzne<br>źródło napięcia                                                                   |

### 5.2 Komunikaty o błędach

### 5.3 Komunikaty ostrzegawcze

| Komunikat                                                            | Przyczyna                                                                                                    | Rozwiązanie                                                                                   |
|----------------------------------------------------------------------|----------------------------------------------------------------------------------------------------|-----------------------------------------------------------------------------------------------|
| ostrzegawczy                                                         |                                                                                                    |                                                                                               |
| (Sygnalizacja alarmu)                                                |                                                                                                    |                                                                                               |
| ZNIEKSZTAŁCENIE<br>(Migająca dioda LED +<br>czarna pogrubiona ramka) | Zmierzony sygnał wyjściowy różni się od<br>pożądanego ze względu na wysoką charakterystykę<br>nieliniową obciążenia lub wysoką moc wyjściową | Sprawdź podłączone obciążenie                                                                 |
| MAKSYMALNA MOC<br>(Czerwona pogrubiona ramka)                        | Moc wyjściowa została przekroczona                                                                                                    | Sprawdź podłączone obciążenie<br>i/lub zmniejsz jego wartość.                                 |
| WYSOKA TEMPERATURA<br>(Czerwona pogrubiona ramka)                    | Temperatura generator została przekroczona                                                                                                   | Przerwij generację, poczekaj aż jednostka<br>ostygnie i/lub zmniejsz podłączone<br>obciążenie |

### 5.4 Alarmy

### Alarmy zniekształceń

Alarm zniekształceń jest aktywowany gdy zmierzone wartości różnią się od wartości generatorów prądowych i napięciowych. Alarm jest sygnalizowany miganiem diody LED danego generatora. Co więcej, we wszystkich modułach, za wyjątkiem badania przekładników i impedancyjnego, alarm zniekształceń jest wyświetlany z czarną pogrubioną ramką wokół danego generatora, patrz przykład poniżej.

![](_page_47_Figure_4.jpeg)

#### Wskazówka!

Możesz porównać ustawione dla generatora wartości z wartościami alarmowymi naciskając

W module impedancyjnym alarm zniekształceń można wyświetlić na trzy różne sposoby w zależności od aktywnego ekranu, patrz przykłady poniżej.

![](_page_47_Figure_9.jpeg)

Alarm jest wyświetlany z czarną pogrubioną ramką wokół danego generatora.

| R<br>Z  | -1.790 Ω<br>31.09 Ω | X 31.04 Ω<br>Φ 93.3 ° | 2          | ŧ.       |                    |     |
|---------|---------------------|-----------------------|------------|----------|--------------------|-----|
| L1E     |                     | Settir                | ngs in: Pr | imary    |                    | z N |
| I1      | 1.00 A              | 266.7 °               | 50.00      | 00 Hz    |                    |     |
| I2      | 0.00 A              | 0.0 °                 | 50.00      | 00 Hz    | X                  | 恒入ノ |
| I3      | 0.00 A              | 0.0 °                 | 50.00      | DO Hz    |                    |     |
| U1      | 25.91 V             | 0.0 °                 | 50.00      | 00 Hz    |                    | 4   |
| U2      | 63.46 V             | 240.0 °               | 50.00      | 00 Hz    |                    |     |
| U3      | 63.46 V             | 120.0 °               | 50.00      | 00 Hz    | U VDC              | ВІ  |
| U4      | 63.51 V             | 0.0 °                 | 50.00      | 00 Hz    |                    |     |
| $\land$ | / \/+_r             | *** \\ + \\           | / ////     |          |                    |     |
| 合       | Ext Time<br>0.000 s | er Volta<br>0.000     | age<br>VAC | C<br>0.0 | urrent<br>)00 A AC | < > |

Alarm jest wyświetlany z czarną pogrubioną ramką wokół obliczonych wartości danego generatora.

![](_page_47_Figure_13.jpeg)

Tutaj alarm wyświetlany jest za pomocą czarnej ramki wokół obliczonych wartości.

### Inne alarmy generatora

Czerwona, pogrubiona ramka, o tym samym stylu jak opisano dla alarmu zniekształceń, wskazuje inne alarmy związane z generatorem, takie jak maksymalna moc lub wysoka temperatura, patrz przykład poniżej.

![](_page_47_Figure_17.jpeg)

Alarm jest wyświetlany z czerwoną pogrubioną ramką wokół danego generatora.

### Alarmy amperomierza / woltomierza

Ten alarm jest aktywowany, gdy mierniki wskazują niewłaściwe wartości i jest to sygnalizowane miganiem czerwonego koloru na danym mierniku, patrz przykład poniżej.

| I1         | 0.000 A  | 0.0 °   | 50.000  | Hz  | /U3                |         |
|------------|----------|---------|---------|-----|--------------------|---------|
| I2         | 0.000 A  | 240.0 ° | 50.000  | Hz  | $  \wedge \rangle$ | $\gg 1$ |
| <b>I</b> 3 | 0.000 A  | 120.0 ° | 50.000  | Hz  |                    |         |
| U1         | 63.00 V  | 0.0 °   | 50.000  | Hz  |                    | >>1     |
| U2         | 63.00 V  | 240.0 ° | 50.000  | Hz  |                    |         |
| U3         | 63.00 V  | 120.0 ° | 50.000  | Hz  |                    | িশ      |
|            |          |         |         |     |                    |         |
|            |          |         |         |     | 0 VDC              | BI      |
|            |          |         |         |     |                    |         |
| OFF+T      |          | ME      | 123     | 43  |                    |         |
| A          | Ext Time | r V     | oltage  | Cu  | rrent              |         |
|            | 0.000 s  | 0.0     | DOO VAC | 0.0 | DO AAC             |         |

Alarm jest pokazany migającym czerwonym kolorem na amperomierzu I woltomierzu.

### Dane techniczne SVERKER 900

Dane techniczne obowiązują dla obciążenia rezystancyjnego przy napięciu 170-240V i temperaturze otoczenia +25°C ±3°C, (77°F ±5.4°F) po 30 min. nagrzewania w zakresie częstotliwości 10 Hz do 70 Hz. Wszystkie dane odnoszą się do pełnej skali wartości. Dane techniczne mogą ulec zmianie bez powiadomienia.

#### Parametry środowiskowe

| Obszar zastosowań  | Stacje elektroenergetyczne i środowisko<br>przemysłowe                |
|--------------------|-----------------------------------------------------------------------|
| Temperatura        |                                                                       |
| Robocza            | 0°C to +50°C (32°F to +122°F)                                         |
| Przechowywania i   |                                                                       |
| transportu         | -40°C do +70°C (-40°F do +158°F)                                      |
| Wilgotność         | 5% – 95% RH, bez kondensacji                                          |
| Wysokość (robocza) | 2000 m (6500 ft)                                                      |
| Wstrząsy I drgania | IEC 60068-2-27                                                        |
| Wibracje           | IEC 60068-2-6                                                         |
| Oznakowanie CE     |                                                                       |
| EMC                | IEC61326-1                                                            |
| LVD                | IEC61010-1:2010                                                       |
| Ogólne             |                                                                       |
| Zasilanie          | 100 - 240 V AC, 50 / 60 Hz                                            |
| Pobór prądu        | 10 A (max) Bezp. 250 V F10AH                                          |
| Pobór mocy         | 1800 VA (max)                                                         |
| Wymiary            |                                                                       |
| Urządzenie         | 350 x 270 x 220 mm (13.8" x 10.6" x 8.7")                             |
| Skrzynia z kółkami | 615 x 295 x 500 mm (24.2" x 11.6" x 19.7")                            |
| Skrzynia           | 620 x 295 x 365 mm (24.4" x 11.6" x 14.4")                            |
| Waga               | 14.9 kg (32.8 lbs) Tylko urządzenie                                   |
|                    | 29.0 kg (64 lbs) z akcesoriami i skrzynią (z                          |
|                    | KofKami, GD-00185)<br>23.9 kg (52.7 lbs) z akcesoriami i skrzynia(GD- |
|                    | 00182)                                                                |
| Wyświetlacz        | 5.7" Dotykowy LCD                                                     |
| Dostępne języki    | Czeski, angielski, francuski, niemiecki,                              |
|                    | hiszpański, szwedzki, polski                                          |

Sekcja pomiarowa

| WEJŚCIA BINARNE 1, 2, 3,4 i ZEWNĘTZRZNY CZASOMIERZ Start/Stop |                                                          |  |  |
|---------------------------------------------------------------|----------------------------------------------------------|--|--|
| Liczba                                                        | 6                                                        |  |  |
| Rodzaj                                                        | Beznapięciowe lub napięciowe maks.,<br>240VAC lub 340VDC |  |  |
| Separacja                                                     | Galwanicznie odseparowane                                |  |  |
| Maks. czas pomiaru                                            | 35 minut                                                 |  |  |
| Filtr odbić                                                   | Regulowany, 0 do 999 ms                                  |  |  |
| WEJŚCIE BINARNE 1                                             | Regulowany próg napięcia i histereza                     |  |  |
| Wartość pobudzenia                                            |                                                          |  |  |
| BI1                                                           | 5 V AC, 6 VDC                                            |  |  |
| BI2-4 i Zewnętrzny<br>Czasomierz Start/Stop                   | 7 V AC, 9 V DC                                           |  |  |

#### Czasomierz

| Zakres        | Bład pomiaru |
|---------------|--------------|
| 0 – 50 ms     | ≤ 1 ms       |
| 50 – 500 ms   | ≤ 2 ms       |
| > 500 ms      | ≤ 1%         |
| Rozdzielczość | 1 ms         |

50 SVERKER 900

#### Woltomierz

| Metoda pomiaru: AC rzeczywista RMS, DC wartość średnia                                                                                                    |                                                                                                    |  |  |
|----------------------------------------------------------------------------------------------------|----------------------------------------------------------------------------------------------------|--|--|
| Izolacja                                                                                                    | 900 V, 1273 V szczytowa                                                                                                    |  |  |
| Zakres wejściowy                                                                                                    | 900 V                                                                                                    |  |  |
| Błąd pomiaru                                                                                                    |                                                                                                    |  |  |
| Zakresy DC                                                                                                    |                                                                                                    |  |  |
| 0-1 V                                                                                                    | ±0,5% odczytu + 3mV                                                                                                    |  |  |
| 0-10 V                                                                                                    | ±0,5% odczytu + 7mV                                                                                                    |  |  |
| 0-100 V                                                                                                    | ±0,5% odczytu + 30mV                                                                                                    |  |  |
| 0-900 V                                                                                                    | ±0,5% odczytu + 300mV                                                                                                    |  |  |
| Zakresy AC                                                                                                    |                                                                                                    |  |  |
| 0-1 V                                                                                                    | ±1% odczytu + 5 mV                                                                                                    |  |  |
| 0-10 V                                                                                                    | ±1% odczytu + 10 mV                                                                                                    |  |  |
| 0-100 V                                                                                                    | ±1% odczytu + 50 mV                                                                                                    |  |  |
| 0-900 V                                                                                                    | ±1% odczytu + 300 mV                                                                                                    |  |  |
| Rozdzielczość                                                                                                    | 1 mV                                                                                                    |  |  |
| Częstotliwość                                                                                                    |                                                                                                    |  |  |
| Zakres                                                                                                    | 10 Hz – 600 Hz                                                                                                    |  |  |
| Błąd                                                                                                    | < 0.01%                                                                                                    |  |  |
|                                                                                                    |                                                                                                    |  |  |
| Rozdzielczość                                                                                                    | < 10 mHz                                                                                                    |  |  |
| Rozdzielczość<br>Amperomierz                                                                                                    | < 10 mHz                                                                                                    |  |  |
| <i>Rozdzielczość</i><br><b>Amperomierz</b><br>Metoda pomiaru: AC rz                                                                                                    | < 10 mHz<br>reczywista RMS, DC wartość średnia                                                                                                    |  |  |
| Rozdzielczość<br>Amperomierz<br>Metoda pomiaru: AC rz<br>Błąd pomiaru                                                                                                    | < 10 mHz<br>reczywista RMS, DC wartość średnia                                                                                                    |  |  |
| Rozdzielczość<br>Amperomierz<br>Metoda pomiaru: AC rz<br>Błąd pomiaru<br>Zakresy DC                                                                                                    | < 10 mHz<br>reczywista RMS, DC wartość średnia                                                                                                    |  |  |
| Rozdzielczość<br>Amperomierz<br>Metoda pomiaru: AC rz<br>Błąd pomiaru<br>Zakresy DC<br>0-200 mA                                                                                                    | < 10 mHz<br>reczywista RMS, DC wartość średnia<br>±0,5% odczytu + 2 mA                                                                                                    |  |  |
| Rozdzielczość<br>Amperomierz<br>Metoda pomiaru: AC rz<br>Błąd pomiaru<br>Zakresy DC<br>0-200 mA<br>0-1.5 A                                                                                                    | < 10 mHz<br>ecczywista RMS, DC wartość średnia<br>±0,5% odczytu + 2 mA<br>±0,5% odczytu + 3 mA                                                                                                    |  |  |
| Rozdzielczość<br>Amperomierz<br>Metoda pomiaru: AC rz<br>Błąd pomiaru<br>Zakresy DC<br>0-200 mA<br>0-1.5 A<br>0-10 A                                                                                                    | < 10 mHz<br>eczywista RMS, DC wartość średnia<br>±0,5% odczytu + 2 mA<br>±0,5% odczytu + 3 mA<br>±0,5% odczytu + 10 mA                                                                                                    |  |  |
| Rozdzielczość<br>Amperomierz<br>Metoda pomiaru: AC rz<br>Błąd pomiaru<br>Zakresy DC<br>0-200 mA<br>0-1.5 A<br>0-10 A<br>Zakresy AC                                                                                      | < 10 mHz<br>ecczywista RMS, DC wartość średnia<br>±0,5% odczytu + 2 mA<br>±0,5% odczytu + 3 mA<br>±0,5% odczytu + 10mA                                                                                                    |  |  |
| Rozdzielczość<br>Amperomierz<br>Metoda pomiaru: AC rz<br>Błąd pomiaru<br>Zakresy DC<br>0-200 mA<br>0-1.5 A<br>0-10 A<br>Zakresy AC<br>0-200 mA                                                                          | < 10 mHz<br>ecczywista RMS, DC wartość średnia<br>±0,5% odczytu + 2 mA<br>±0,5% odczytu + 3 mA<br>±0,5% odczytu + 10mA<br>±1% odczytu + 2 mA                                                                                                    |  |  |
| Rozdzielczość<br>Amperomierz<br>Metoda pomiaru: AC rz<br>Błąd pomiaru<br>Zakresy DC<br>0-200 mA<br>0-1.5 A<br>0-10 A<br>Zakresy AC<br>0-200 mA<br>0-2.00 mA<br>0-1.5 A                                                  | < 10 mHz<br>teczywista RMS, DC wartość średnia<br>±0,5% odczytu + 2 mA<br>±0,5% odczytu + 3 mA<br>±0,5% odczytu + 10mA<br>±1% odczytu + 2 mA<br>±1% odczytu + 3 mA                                                                                                   |  |  |
| Rozdzielczość<br>Amperomierz<br>Metoda pomiaru: AC rz<br>Błąd pomiaru<br>Zakresy DC<br>0-200 mA<br>0-1.5 A<br>0-10 A<br>Zakresy AC<br>0-200 mA<br>0-1.5 A<br>0-10 A                                                     | < 10 mHz<br>eczywista RMS, DC wartość średnia<br>±0,5% odczytu + 2 mA<br>±0,5% odczytu + 3 mA<br>±0,5% odczytu + 10 mA<br>±1% odczytu + 2 mA<br>±1% odczytu + 3 mA<br>±1% odczytu + 20 mA                                                                            |  |  |
| Rozdzielczość<br>Amperomierz<br>Metoda pomiaru: AC rz<br>Błąd pomiaru<br>Zakresy DC<br>0-200 mA<br>0-1.5 A<br>0-10 A<br>Zakresy AC<br>0-200 mA<br>0-1.5 A<br>0-10 A<br>Rozdzielczość                                    | < 10 mHz<br>eczywista RMS, DC wartość średnia<br>±0,5% odczytu + 2 mA<br>±0,5% odczytu + 3 mA<br>±0,5% odczytu + 10 mA<br>±1% odczytu + 2 mA<br>±1% odczytu + 2 mA<br>±1% odczytu + 3 mA<br>±1% odczytu + 20 mA<br>1 mA                                              |  |  |
| Rozdzielczość<br>Amperomierz<br>Metoda pomiaru: AC rz<br>Błąd pomiaru<br>Zakresy DC<br>0-200 mA<br>0-1.5 A<br>0-10 A<br>Zakresy AC<br>0-200 mA<br>0-1.5 A<br>0-10 A<br>Rozdzielczość<br>Częstotliwość                   | < 10 mHz<br>ecczywista RMS, DC wartość średnia<br>±0,5% odczytu + 2 mA<br>±0,5% odczytu + 3 mA<br>±0,5% odczytu + 10mA<br>±1% odczytu + 2 mA<br>±1% odczytu + 3 mA<br>±1% odczytu + 20 mA<br>1 mA                                                                    |  |  |
| Rozdzielczość<br>Amperomierz<br>Metoda pomiaru: AC rz<br>Błąd pomiaru<br>Zakresy DC<br>0-200 mA<br>0-1.5 A<br>0-10 A<br>Zakresy AC<br>0-200 mA<br>0-1.5 A<br>0-10 A<br>Rozdzielczość<br>Częstotliwość<br>Zakres         | < 10 mHz<br>ecczywista RMS, DC wartość średnia<br>±0,5% odczytu + 2 mA<br>±0,5% odczytu + 3 mA<br>±0,5% odczytu + 10mA<br>±1% odczytu + 2 mA<br>±1% odczytu + 2 mA<br>±1% odczytu + 2 mA<br>±1% odczytu + 2 mA<br>±1% odczytu + 2 mA<br>±1% odczytu + 2 0 mA<br>1 mA |  |  |
| Rozdzielczość<br>Amperomierz<br>Metoda pomiaru: AC rz<br>Błąd pomiaru<br>Zakresy DC<br>0-200 mA<br>0-1.5 A<br>0-10 A<br>Zakresy AC<br>0-200 mA<br>0-1.5 A<br>0-10 A<br>Rozdzielczość<br>Częstotliwość<br>Zakres<br>Błąd | < 10 mHz<br>ecczywista RMS, DC wartość średnia<br>±0,5% odczytu + 2 mA<br>±0,5% odczytu + 3 mA<br>±0,5% odczytu + 10mA<br>±1% odczytu + 2 mA<br>±1% odczytu + 2 mA<br>±1% odczytu + 2 mA<br>±1% odczytu + 2 mA<br>±1% odczytu + 2 mA<br>±1% odczytu + 2 0 mA<br>1 mA |  |  |

#### Pomiary dodatkowe

#### Pomiary współczynnika mocy i kąta fazowego

|                       | Zakresy                   | Rozdzielczość      | Błąd  |  |
|-----------------------|---------------------------|--------------------|-------|--|
| Współczynnik          | -0.01 (poj.) do 1         | < 0.01             | <0.04 |  |
| <b>mocy cos</b> φ     | do +0.01 (ind.)           |                    |       |  |
| Kąt fazowy (º) 1)     | 0º - 360º                 | <0.1º              | <0.8º |  |
| Impedancja i pomiar   | y mocy                    |                    |       |  |
| AC                    | Z(Ω), R(Ω),X (Ω           | ), P(W), S(VA),Q(\ | √AR)  |  |
| DC                    | R(Ω), P(W)                |                    |       |  |
| Zakres                | Do 999 kX (X - jednostka) |                    |       |  |
| 1) Obowiązuje dla pra | ądu >1 A i napięcia       | >10V               |       |  |
| Wyjścia binarne       |                           |                    |       |  |
| Izolacja              | 250 V AC                  |                    |       |  |
| Prąd                  | 1 A (max)                 |                    |       |  |
| Napięcie              | 250 V AC albo             | L20 V DC           |       |  |

#### Sekcja generatorów

#### **GENERATORY NAPIĘCIA**

Wyjścia napięciowe U1, U2, U3 i U4/wyjście pomocnicze.

Wszystkie źródła / generatory są odseparowane galwanicznie od siebie i od ziemi.

Punkt wspólny uzyskuje się łącząc odpowiednie gniazda za pomocą zworek.

Zakres 4 x 300 V 4-fazy AC 4-kanałyl DC 4 x 300 V Мос 4 x 125 VA (max) 4-fazy AC 4-kanały DC 4 x 125 W (max) Błąd 0.03% zakresy + 0.05% odczytu Zniekształcenia(THD+N)<sup>1)</sup> < 0.14% zwykle (0.25% max) Rozdzielczość 10 mV Kąt fazowy Zakres kąta 0º - 360º Rozdzielczość 2) < 0.5º (dla 50-60Hz) Rozdzielczość 0.1º Częstotliwość Zakres 10 Hz - 600 Hz Błąd 2) <0.03 % (45 Hz-66 Hz) Rozdzielczość 1 mHz

1) THD+N: Wartości dla 50/60 Hz, 200-300 V, ≥1500  $\Omega$  obciążenia. Pasmo pomiarowe dla 22Hz-22kHz.

 Specyfikacja obowiązuje dla obciążenia rezystancyjnego >2000 Ω dla wyjść napięciowych połączonych osobno U1,U2, U3 i U4/wyjścia DC.

| Generatory napięcia w trybie jednofazowym AC lub DC |                                        |              |               |  |  |
|-----------------------------------------------------|----------------------------------------|--------------|---------------|--|--|
| 4 generatory<br>napięcia                            | Napięcie                               | Moc<br>(max) | Prąd<br>(max) |  |  |
| równolegle                                          | 300 V                                  | 375 VA       | 1.2 A         |  |  |
| U1 // U2 // U3 // U4                                | 100 V                                  | 300 VA       | 3.0 A         |  |  |
|                                                     | 67 V                                   | 300 VA       | 4.5 A         |  |  |
|                                                     | Obciążenie zewnętrzne: min. 7 Ω        |              |               |  |  |
| 3 generatory                                        | Napięcie                               | Мос          | Prąd          |  |  |
| napięcia                                            |                                        | (max)        | (max)         |  |  |
| równolegle:                                         | 300 V                                  | 312 VA       | 1.0 A         |  |  |
| U1 // U2 // U3                                      | 100 V                                  | 250 VA       | 2.5 A         |  |  |
|                                                     | 67 V                                   | 250 VA       | 3.7 A         |  |  |
|                                                     | Obciażenie zewnetrzne: min. 9 $\Omega$ |              |               |  |  |

![](_page_50_Figure_10.jpeg)

|                   | 1                                | 1                | 1     |
|-------------------|----------------------------------|------------------|-------|
| 4 generatory      | Napięcie                         | Мос              | Prąd  |
| napięcia          |                                  | (max)            | (max) |
| szeregowo:        | 900 V                            | 450 VA           | 0.5 A |
| U1 – U2 – U3 – U4 | 400 V                            | 360 VA           | 0.9 A |
|                   | 268 V                            | 350 VA           | 1.3 A |
|                   | Obciążenie zewr                  | nętrzne: min. 10 | Ω 00  |
| 3 generatory      | Napięcie                         | Мос              | Prąd  |
| napięcia          |                                  | (max)            | (max) |
| szeregowo:        | 900 V                            | 350 VA           | 0,4 A |
| U1 – U2 – U3      | 300 V                            | 280 VA           | 0,9 A |
|                   | 200 V                            | 275 VA           | 1,4 A |
|                   | Obciążenie zewnętrzne: min. 75 Ω |                  |       |
|                   |                                  |                  |       |
| Generatory n      | apięcia – szere                  | egowo i oso      | bno   |
| 500               | egowo — 3 szeregowo              | osobno           |       |
| 450               |                                  |                  | _     |
| 450               |                                  |                  |       |
| 400               |                                  |                  |       |
| 350               |                                  |                  |       |
| 300               |                                  |                  |       |
| 250               |                                  |                  |       |
| 200               |                                  |                  |       |
| 200               |                                  |                  |       |

#### GENERATORY PRĄDU

150

100

50

0

0

#### Wyjścia prądowe I1, I2 i I3

200

400

Wszystkie źródła / generatory są odseparowane galwanicznie od siebie i od ziemi. Punkt wspólny uzyskuje się łącząc odpowiednie gniazda za pomocą złączek. Zakres

600

800

1000 V

| 3-fazy AC             | 3 x 35 A                                      |
|-----------------------|-----------------------------------------------|
|                       | Przynajmniej 15 powtórzeń: 10 s ON i 20 s OFF |
| 3-kanałyl DC          | 3 x 35 A                                      |
|                       | Przynajmniej 15 powtórzeń: 10 s ON o 20 s OFF |
| 3-fazy AC             | 3 x 20 A tryb ciągły                          |
| 3-kanały DC           | 3 x 17 A tryb ciągły                          |
| Мос                   |                                               |
| 3-fazy AC             | 3 x 250 VA(max)                               |
| 3-kanały DC           | 3 x 250 W (max)                               |
| Błąd                  | < 0.5 % odczytu, w zakresie 0.5 A–35 A        |
|                       | < 8 mA w zakresie 0 A – 0.5 A                 |
| Zniekształcenia(THD+N | ) <sup>1)</sup> < 0.13% zwykle (0.25% max)    |
| Rozdzielczość         | 1 mA                                          |
| Napięcie odkształcone | ≤50 Vrms                                      |
| Kąt fazowy            |                                               |
| Zakres kąta           | 0º - 360º                                     |
| Błąd 2)               | < 0,2º (50 – 60 Hz)                           |
| Rozdzielczość         | 0.1º                                          |
| Częstotliwość         |                                               |
| Zakres                | 10 Hz - 600 Hz                                |
| Błąd 2)               | < 0,03 % (45 – 66Hz)                          |
| Rozdzielczość         | 1 mHz                                         |
| 1) THD+N·Wartości dla | 50/60 Hz 200-300 V >1500 O obciażenia         |

 THD+N: Wartości dla 50/60 Hz, 200-300 V, ≥1500 Ω obciążenia. Pasmo pomiarowe dla 22Hz-22kHz.

2) Specyfikacja obowiązuje dla obciążenia rezystancyjnego  ${\leq}0.08~\Omega$  i l ${\geq}0.15~\text{A}.$ 

| Generatory prądu w trybie jednofazowym, AC i DC |                                                      |                   |                                                           |  |  |
|-------------------------------------------------|------------------------------------------------------|-------------------|-----------------------------------------------------------|--|--|
| Generatory prądu poł                            | Generatory prądu połączone równolegie: I1 // I2// I3 |                   |                                                           |  |  |
| Prąd                                            | Moc (max)                                            | Napięcie<br>(max) | Cykl pracy                                                |  |  |
| 15 A                                            | 750 VA                                               | 50 V              | Ciągły                                                    |  |  |
| 45 A                                            | 750 VA                                               | 16.5 V            | Ciągły                                                    |  |  |
| 50 A                                            | 750 VA                                               | 14.7 V            | Ciągły                                                    |  |  |
| 60 A                                            | 600 VA                                               | 10 V              | Ciągły (AC)                                               |  |  |
| 105 A                                           | 300 VA                                               | 2. 8 V            | Przynajmniej<br>15<br>powtórzeń:<br>10 s ON i 20<br>s OFF |  |  |

![](_page_51_Figure_2.jpeg)

| Generatory prądu połączone szeregowo: 11 – 12 – 13                                    |           |                   |            |
|---------------------------------------------------------------------------------------|-----------|-------------------|------------|
| Prąd (max)                                                                            | Moc (max) | Napięcie<br>(max) | Cykl pracy |
| 18 A                                                                                  | 625 VA    | 140 V             | Ciągły     |
| Z zewnętrznym obciążeniem indukcyjnym. Częstotliwość: max 200 Hz                      |           |                   |            |
| 15 A                                                                                  | 625 VA    | 140 V             | Ciągły     |
| Z zewnętrznym minimalnym obciążeniem rezystancyjnym 3.5Ω.<br>Częstotliwość: max200Hz. |           |                   |            |

![](_page_51_Figure_4.jpeg)

#### Akcesoria dodatkowe

#### Adaptery niskoprądowe LCA1 i LCA2

| Wymiary |                                       |
|---------|---------------------------------------|
| LCA1    | 110 x 64 x 28 mm (4.3" x 2.5" x 1.1") |
| LCA2    | 110 x 64 x 44 mm (4.3" x 2.5" x 1.7") |
| Waga    | 0,2 kg (0.4 lbs)                      |
| Wejścia | 5 A (max)                             |

### Indeks

### Α

| Aktualizacja firmware   | . 17 |
|-------------------------|------|
| Alarmy                  | . 48 |
| Amperomierz             | . 15 |
| Automatyczna kalibracja | 16   |

### В

### D

| Dane techniczne                   | 50 |
|-----------------------------------|----|
| Dodatkowy czasomierz              | 14 |
| Dodatkowe ustawienia dostępne dla |    |
| BI                                | 26 |

### Ε

| Etykiety dla plików testowych | 20 |
|-------------------------------|----|
|                               |    |

### F

| Filtr zakłóceń |  |
|----------------|--|

### G

| Generator niskoprądowy | 17 |
|------------------------|----|
| Generatory napięcia    | 13 |
| Generatory prądu       | 12 |

### Н

| Harmoniczne        | 26 |
|--------------------|----|
| Histereza napięcia | 26 |

### I

| IEC / IEEE                | 19 |
|---------------------------|----|
| Interfejs lokalny         | 18 |
| Instrukcje bezpieczeństwa | 6  |

### J

| Język 20 |
|----------|
|----------|

### κ

| Kalibracja                 | . 43 |
|----------------------------|------|
| Kalibracja ekranu          | . 20 |
| Klawiatura numeryczna      | . 21 |
| Konfiguracja generatora    | . 20 |
| Konfiguracja systemu       | . 19 |
| Komunikaty o błędach       | . 47 |
| Kopiuj pliki z pamięci USB | . 42 |

### Μ

| Me | nu główne   | 19       |
|----|-------------|----------|
| 54 | SVERKER 900 | ZP-CR02E |

| Moduł Główny                      | 21 |
|-----------------------------------|----|
| Moduł Impedancyjny                |    |
| Moduł Magnesowania przekładników  | 33 |
| Moduł Rampy                       | 29 |
| Moduł Sekwencji                   | 30 |
| Moduł Stan przedzwarciowy-Zwarcie | 27 |

### 0

| Oczekiwanie na zadziałanie | 16 |
|----------------------------|----|
| Odpadnięcie                | 24 |
| OFF+TIME                   | 22 |
| ON+TIME                    | 23 |
| Opis urządzenia            | 10 |

### Ρ

| -                                         |      |
|-------------------------------------------|------|
| Panel                                     | .10  |
| Pióro                                     | .10  |
| Plik licencyjny                           | 20   |
| Plik wzorcowy                             | 42   |
| Plik zapisu                               | 42   |
| Pobudzenie                                | 24   |
| Podanie lub usunięcie napięcia AC lub DC  | 11   |
| Ponowne użycie pliku testowego            | 41   |
| Port USB                                  | .17  |
| Podgląd i ponowne użycie pliku testowego  | 41   |
| Przeciążenie                              | .16  |
| Przesyłanie plików do komputera           | 42   |
| Przyciski okna BI                         | 25   |
| Przyciski przełączalne                    | 18   |
| Przyciski menu głównego                   | 19   |
| Przyciski modułu głównego                 | .21  |
| Przyciski modułu impedancyjnego           | .36  |
| Przyciski modułu magnesowania             | 33   |
| Przyciski modułu przedzwarciowy - zwarcie | .27  |
| Przyciski modułu sekwencji                | . 30 |
| Przyciski modułu rampy                    | 29   |
| Przyciski tymczasowe                      | . 18 |
| Przyciski wyświetlacza                    | .18  |
| Przystawka CTM                            | .10  |
|                                           |      |

### R

| Rozmagnesowanie         | 35 |
|-------------------------|----|
| Rozpakowanie            | 9  |
| Rozwiązywanie problemów | 46 |

### S

| Serwis i wsparcie     | 9  |
|-----------------------|----|
| Styk beznapięciowy NC | 11 |
| Styk beznapięciowy NO | 11 |

CR0333NE

| Symbole na urządzeniu | 6  |
|-----------------------|----|
| Szkolenia             | 9  |
| Szybki zapis          | 41 |
| SVERKER Viewer        | 43 |

### т

| Test automatyczny  | 35 |
|--------------------|----|
| Test ręczny        | 34 |
| Tryb bez generacji | 21 |
| Tryb generacji     | 22 |
| Tryb zaawansowany  | 19 |

### U

| . 22 |
|------|
| . 22 |
| . 18 |
| . 20 |
| . 21 |
| .25  |
|      |

### W

| Warunki start            | 14    |
|--------------------------|-------|
| Warunki stop             | 14    |
| Wersja                   |       |
| Wielokrotny test czasowy | 23    |
| Wejścia binarne          | 11,24 |
| Woltomierz               | 15    |
| Wyjścia binarne          | 11    |
| Wykres wskazowy          | 29    |
| Wyrównanie               | 21    |

### Ζ

| Zapisz test                       | 40 |
|-----------------------------------|----|
| Zarządzanie plikami testu         | 40 |
| Złączki                           | 10 |
| Zasilanie pomocnicze              | 13 |
| Zewnętrzna klawiatura             | 20 |
| Zmień stan przy przejściu przez 0 | 19 |

#### Twoje źródło wszystkich potrzebnych przyrządów pomiarowych

- Sprzęt do testowania baterii akumulatorów
- Sprzęt do lokalizacji uszkodzeń kabli
- Sprzęt do testowania wyłączników SN i WN
- Sprzęt do pomiarów parametrów transmisji danych
- Sprzęt do badania światłowodów
- Sprzęt do pomiarów rezystancji uziemień
- Sprzęt do wyznaczania współczynnika mocy
- Sprzęt do pomiarów rezystancji izolacji
- Sprzęt do pomiarów linii SN I WN
- Omomierze małych rezystancji
- Sprzęt do testowania maszyn wirujących
- Multimetry
- Sprzęt do badania olejów elektroizolacyjnych
- Przenośne urządzenia i testery
- Urządzenia pomiarowe jakości zasilania
- Sprzęt do testowania automatyki SPZ
- Sprzęt do testowania elektroenergetycznej automatyki zabezpieczeniowej
- Sprzęt do pomiarów sieci T1
- Tachometry i przyrządy do pomiaru prędkości
- Reflektometry
- Sprzęt do testowania transformatorów
- Sprzęt do pomiaru właściwości i zakłóceń kanałów transmisyjnych
- Sprzęt do testowania liczników energii elektrycznej
- Akcesoria pomiarowe STATES<sup>®</sup>
- Profesjonalne praktyczne programy szkolenia technicznego i BHP

Megger jest wiodącym światowym producentem i dostawcą przyrządów pomiarowych i testowych używanych w elektroenergetyce, telekomunikacji, w branży elektroinstalacyjnej i usług elektrycznych.

Dzięki placówkom badawczym, inżynieryjnym i produkcyjnym w USA, Wielkiej Brytanii, Niemczech i Szwecji, w połączeniu ze sprzedażą i wsparciem technicznym w większości krajów, Megger ma wyjątkową pozycję, aby zaspokoić potrzeby klientów na całym świecie.

Megger jest certyfikowany zgodnie z ISO 9001 i 14001. Megger jest zarejestrowanym znakiem handlowym.

Megger Group Limited UNITED KINGDOM Dover, Kent CT17 9EN ENGLAND

- AUSTRALIA
- BUŁGARIA
- KANADA
- CZECHY
- CHINY
- FRANCJA
- NIEMCY
- WEGRY
- INDIE
- INDONEZJA
- BAHRAJN
- KOREA
- MALEZJA
- PAKISTAN
- FILIPINY

- POLSKA
- RUMUNIA
- ROSJA
- SINGAPUR
- SŁOWACJA
- RPA
- HISZPANIA
- SZWECJA
- SZWAJCARIA
- TAJWAN
- TAJLANDIA
- ZEA
- USA
- WIETNAM

CC

## Megger.

Megger Sp. z o.o. ul. Słoneczna 42 A 05-500 Stara Iwiczna T +48 22 2 809 808 serwis.pl@megger.com

www.pl.megger.com